# TravelMate Serie 2000/2500

Gebruikershandleiding

Copyright © 2004. Acer Incorporated. Alle Rechten Voorbehouden.

Gebruikershandleiding TravelMate Serie 2000/2500 Oorspronkelijke Uitgave: Maart 2004

Acer behoudt zich het recht voor de informatie in dit document te wijzigen zonder de verplichting melding te doen van de wijzigingen. Dergelijke wijzigingen zullen worden opgenomen in nieuwe edities van deze handleiding of in aanvullende documenten en publicaties. Acer stelt zich niet aansprakelijk en geeft geen garanties, expliciet noch impliciet, voor de inhoud van dit document en wijst de impliciete garanties van verkoopbaarheid of geschiktheid voor een bepaald doel af.

Noteer het modelnummer, het serienummer en de datum en plaats van aankoop in de onderstaande ruimte. Het serienummer en het modelnummer bevinden zich op het label dat op uw computer zit. Het serienummer, het modelnummer en de aankoopinformatie moeten worden vermeld op alle briefwisseling aangaande deze eenheid.

Niets uit dit document mag worden verveelvoudigd, worden opgeslagen in een zoeksysteem of worden overgebracht, in welke vorm of op welke wijze dan ook, hetzij elektronisch, mechanisch, door fotokopieën, opnames of op andere wijze, zonder voorafgaande schriftelijke toestemming van Acer Incorporated.

TravelMate Serie 2000/2500 Notebookcomputer

| Modelnummer: |  |
|--------------|--|
|              |  |

Serienummer:\_\_\_\_\_

Aankoopdatum: \_\_\_\_\_

Plaats van aankoop: \_\_\_\_\_

Acer en het Acer-logo zijn geregistreerde handelsmerken van Acer Incorporated. Productnamen of handelsmerken van andere bedrijven worden hier alleen ter identificatie gebruikt en zijn eigendom van hun respectieve bedrijven.

### Voor u aan de slag gaat

Dank u dat u hebt gekozen voor een notebook uit de TravelMate serie als uw mobiele computer. We hopen dat u net zo veel plezier zult beleven aan het werken met uw TravelMate als wij aan het maken ervan.

### Uw gidsen

Om u te helpen werken met de TravelMate, hebben we voor u een aantal gidsen ontworpen:

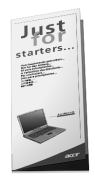

Allereerst helpt de kaart Aan de slag... u bij het instellen van uw computer.

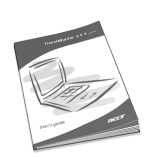

In deze Gebruikershandleiding worden de vele manieren beschreven waarop uw computer u kan helpen om sneller en efficiënter te werken. We raden u aan deze gebruikershandleiding met duideliike en bondige informatie goed door te lezen.

Mocht u een kopie van de handleiding willen afdrukken, dan kan dat dankzij het handige PDF-formaat (Portable Document Format) waarin de handleiding beschikbaar is. Ga als volgt te werk:

1 Klik op Start, Alle Programma's, AcerSystem.

2 Klik vervolgens op AcerSystem User's quide.

Opmerking: Als u het bestand wilt inzien, dient Adobe Acrobat Reader te zijn geïnstalleerd. Als Adobe Acrobat Reader nog niet op uw computer is geïnstalleerd, wordt eerst het installatieprogramma van Acrobat Reader gestart. Volg de instructies op het scherm om het programma te installeren. Gebruiksaanwijzingen bij Adobe Acrobat Reader vindt u in het Help and Support -menu.

# Onderhoud en tips voor het gebruik van de computer

#### De computer in- en uitschakelen

Voor het inschakelen van de computer drukt u gewoon snel op de aan/ uit knop onder het LCD-scherm naast de snelstarttoetsen. Zie "Vooraanzicht" op pagina 3 voor de locatie van de aan/uit knop op de computer.

U kunt de computer uitschakelen op een van de volgende manieren:

• Gebruik de opdracht Afsluiten... van Windows.

Klik op **Start**, **Computer uitschakelen** en vervolgens op **Uitschakelen**.

Gebruik de aan/uit knop

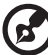

**Opmerking:** Voor de energiebeheerfuncties kunt u ook de aan/uit knop gebruiken. Zie "Energiebeheer" op pagina 24.

• Gebruik de functies voor energiebeheer

U kunt de computer ook uitschakelen door het scherm te sluiten of door de toetsencombinatie voor de Standby-stand in te drukken (Fn-F4). Zie "Energiebeheer" op pagina 24.

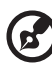

) -----

**Opmerking:** Als u de computer niet op de normale wijze kunt uitschakelen, houd dan de aan/uit knop meer dan vier seconden ingedrukt om de computer uit te schakelen. Als u de computer hebt uitgeschakeld en meteen weer wilt inschakelen, moet u minstens twee seconden wachten voordat u de computer weer inschakelt.

#### De computer met zorg behandelen

Uw computer zal u jarenlang uitstekende diensten bewijzen, mits u er goed zorg voor draagt.

- Stel de computer niet bloot aan direct zonlicht. Plaats de computer niet in de buurt van een warmtebron, zoals een radiator.
- Stel de computer niet bloot aan temperaturen onder 0°C (32°F) of boven 50°C (122°F).

- Stel de computer niet bloot aan magnetische velden.
- Stel de computer niet bloot aan regen of vocht.
- Mors geen water of andere vloeistoffen op de computer.
- Stel de computer niet bloot aan zware schokken of trillingen.
- Stel de computer niet bloot aan stof en vuil.
- Plaats geen objecten boven op de computer om beschadiging te voorkomen.
- Gebruik geen overdadige kracht om de schermklep te sluiten.
- Plaats de computer nooit op een oneffen oppervlak.

#### De adapter met zorg behandelen

Houd bij het gebruik van de adapter rekening met het volgende:

- Sluit de adapter niet aan op een ander apparaat.
- Ga niet op het netsnoer staan en plaats er geen zware voorwerpen op. Zorg dat het netsnoer en andere snoeren niet in het looppad liggen.
- Wilt u de stekker van het netsnoer uit het stopcontact halen, trek dan niet aan het snoer, maar aan de stekker.
- Bij gebruik van een verlengsnoer mag het totale aantal ampères van de aangesloten apparatuur het aantal toegestane ampères voor het verlengsnoer niet overschrijden. Tevens mag de totale belasting van alle apparatuur die op één stopcontact is aangesloten, de belasting van de zekering niet overschrijden.

#### De batterij met zorg behandelen

Houd bij het gebruik van de batterij rekening met het volgende:

- Gebruik uitsluitend batterijen van hetzelfde type als dat van de bijgeleverde batterijen. Schakel de stroom uit voordat u batterijen verwijdert of vervangt.
- Knoei niet met de batterijen. Houd de batterijen buiten het bereik van kinderen.
- Verwijder gebruikte batterijen overeenkomstig de plaatselijke milieuvoorschriften. Breng ze weg voor recycling indien dit mogelijk is.

#### De computer reinigen en onderhouden

Ga als volgt te werk om de computer te reinigen:

- 1 Schakel de computer uit en verwijder de batterij.
- 2 Koppel de adapter los.
- **3** Gebruik een zachte doek die bevochtigd is met water. Gebruik geen vloeibare reinigingsmiddelen of reinigingsmiddelen in spuitbussen.

Als zich een van de volgende situaties voordoet:

- De computer is gevallen of de behuizing is beschadigd.
- Er is een vloeistof in het apparaat gelekt.
- De computer functioneert niet goed.

Raadpleeg het hoofdstuk "3 Problemen met de computer oplossen" op pagina 43.

| Voor u aan de slag gaat                            | iii |
|----------------------------------------------------|-----|
| Uw gidsen                                          | iii |
| Onderhoud en tips voor het gebruik van de computer | iv  |
|                                                    |     |

| 1 Kennismaking met uw TravelMate      | 1  |
|---------------------------------------|----|
| Een rondleiding                       | 3  |
| Vooraanzicht                          | 3  |
| Linker aanzicht                       | 5  |
| Rechter aanzicht                      | 6  |
| Achteraanzicht                        | 6  |
| Onderaanzicht                         | 8  |
| Kenmerken                             | 9  |
| Statuslampjes                         | 11 |
| Indicatoren op de klep                | 12 |
| Werken met het toetsenbord            | 13 |
| Speciale toetsen                      | 13 |
| Touchpad                              | 20 |
| Werken met de touchpad                | 20 |
| Opslag                                | 22 |
| Vaste schijf                          | 22 |
| Optisch station                       | 22 |
| Audio                                 | 24 |
| Energiebeheer                         | 24 |
| Mobiliteit van de TravelMate          | 25 |
| De computer loskoppelen van de        |    |
| bureaubladapparatuur                  | 25 |
| Verplaatsingen over korte afstand     | 25 |
| De computer meenemen naar huis        | 26 |
| Reizen met de computer                | 28 |
| Internationaal reizen met de computer | 28 |
| De computer beveiligen                | 30 |
| De computer vergrendelen              | 30 |
|                                       |    |

#### 2 De computer afstemmen op uw behoeften De computer uitbreiden met optionele voorzieningen

| Connectiviteitsopties            | 35 |
|----------------------------------|----|
| Optionele upgrademogelijkheden   | 38 |
| Systeemhulpprogramma's gebruiken | 40 |
| Notebook Manager                 | 40 |
| Launch Manager                   | 41 |
| BIOS-hulpprogramma               | 42 |

| 3 Problemen met de computer oplossen                  |    |
|-------------------------------------------------------|----|
| Veelgestelde vragen                                   | 45 |
| Informatie over serviceverlening                      | 49 |
| International Traveler's Warranty (ITW)               | 49 |
| Voordat u belt                                        | 49 |
| Appendix A Specificaties                              | 51 |
| Appendix B Voorschriften- en<br>veiligheidsmededeling | 57 |
| Index                                                 | 71 |

# 1 Kennismaking met uw TravelMate

Uw TravelMate levert niet alleen uitstekende prestaties maar is ook veelzijdig, bevat slimme voorzieningen voor energiebeheer en uitgebreide multimediamogelijkheden. Bovendien heeft uw 'reisgenoot' een unieke stijl en een uitgekiend ergonomisch ontwerp. U bereikt een ongeëvenaarde productiviteit met deze betrouwbare en krachtige computer.

### Een rondleiding

Nu u de computer hebt geïnstalleerd volgens de aanwijzingen op de kaart **Aan de slag...**, is het tijd om de TravelMate wat beter te leren kennen.

### Vooraanzicht

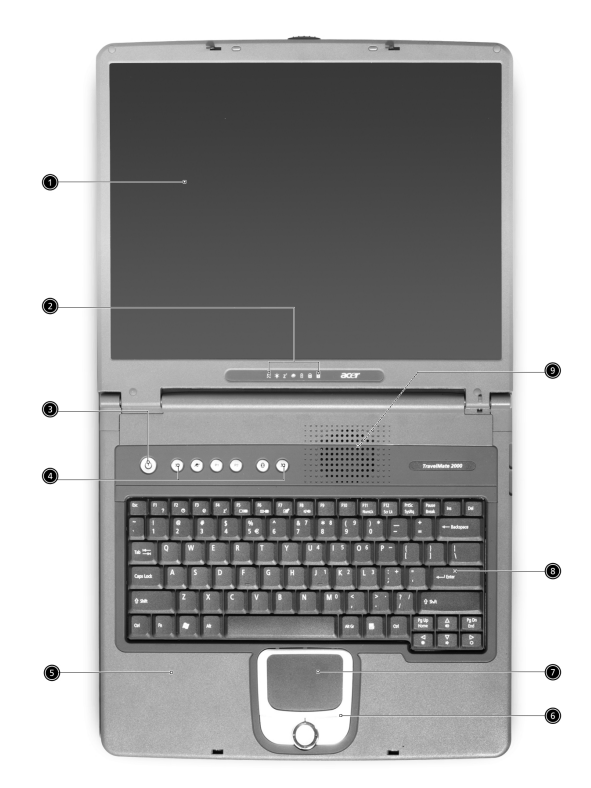

| Nr. | Onderdeel   | Beschrijving                                                                                   |
|-----|-------------|------------------------------------------------------------------------------------------------|
| 1   | Beeldscherm | Ook Liquid-Crystal Display (LCD) genoemd,<br>bestemd voor de weergave van<br>computergegevens. |

| Nr. | Onderdeel                            | Beschrijving                                                                                                    |
|-----|--------------------------------------|----------------------------------------------------------------------------------------------------|
| 2   | Statuslampjes                        | Light-Emitting Diodes (LEDs) die aan- en<br>uitgaan om de status van de computer, en<br>de functies en de onderdelen ervan aan te<br>geven.                                                                      |
| 3   | Aan/uit toets                        | Schakelt de computer in en uit.                                                                                                    |
| 4   | Starttoetsen                         | Knoppen voor het starten van<br>veelgebruikte programma's. Zie<br>"Starttoetsen" op pagina 19 voor meer<br>details.                                                                                              |
| 5   | Steun voor handpalm                  | Comfortabele ondersteuning voor uw<br>handen tijdens het gebruik van de<br>computer.                                                                                                    |
| 6   | Knoppen<br>(links, midden en rechts) | De linker- en rechterknop functioneren als<br>de linker- en rechtermuisknop en de knop<br>in het midden functioneert als het<br>muiswieltje; de middenste toets dient als<br>een scroll-toets voor 4 richtingen. |
| 7   | Touchpad                             | Vingergestuurd aanwijsapparaat dat<br>dezelfde functies heeft als een<br>computermuis.                                                                                                    |
| 8   | Toetsenbord                          | Hiermee voert u gegevens in de computer<br>in.                                                                                                    |
| 9   | Ventilatiesleuf                      | Houdt de computer koel, zelfs na<br>langdurig gebruik.                                                                                                    |

### Linker aanzicht

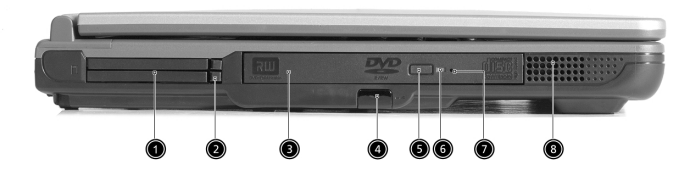

| Nr. | Onderdeel          | Beschrijving                                                                                                    |
|-----|--------------------|----------------------------------------------------------------------------------------------------|
| 1   | PC Card-slot       | Sleuven voor één type III of twee type II<br>CardBus PC Card(s).                                                                                          |
| 2   | Uitwerptoetsen     | Werpt de PC Card(s) uit de sleuven.                                                                                                    |
| 3   | Optisch station    | Intern optisch station; is geschikt voor CD's of DVD's, afhankelijk van het type optisch station.                                                         |
| 4   | Infraroodpoort     | Hiermee maakt u een infraroodverbinding<br>met infraroodapparaten (zoals een<br>infraroodprinter of computers die<br>infraroodverbindingen ondersteunen). |
| 5   | Uitwerpknop        | Schuift de lade van het optische station uit<br>het station.                                                                                              |
| 6   | Lampje             | Gaat branden wanneer het optische<br>station actief is.                                                                                                   |
| 7   | Nooduitwerpopening | Opent de lade van het optische station uit<br>wanneer de computer wordt<br>uitgeschakeld. Zie pagina 46 voor meer<br>details.                             |
| 8   | Luidspreker        | Levert stereo audio.                                                                                                    |

### Rechter aanzicht

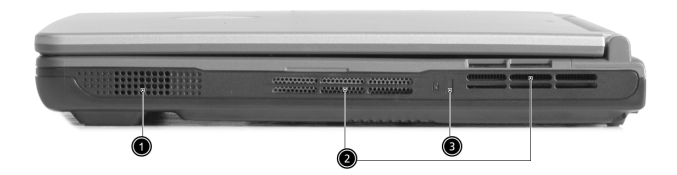

| Nr. | Onderdeel                | Beschrijving                                                                                     |
|-----|--------------------------|--------------------------------------------------------------------------------------------------|
| 1   | Luidspreker              | Levert stereo audio.                                                                             |
| 2   | Ventilatiesleuf          | Houdt de computer koel, zelfs na<br>langdurig gebruik.                                           |
| 3   | Veiligheidsvergrendeling | Hiermee kunt u de computer met een<br>Kensington-compatibele<br>sleutelvergrendeling beveiligen. |

### Achteraanzicht

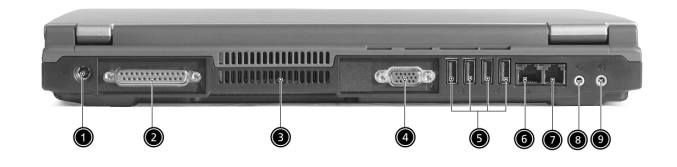

| Nr. | Onderdeel         | Beschrijving                                                                              |
|-----|-------------------|-------------------------------------------------------------------------------------------|
| 1   | Stroomaansluiting | Hierop sluit u een adapter aan.                                                           |
| 2   | Parallelle poort  | Hierop sluit u een apparaat aan met<br>een parallelle aansluiting (zoals een<br>printer). |
| 3   | Ventilatiesleuf   | Houdt de computer koel, zelfs na<br>langdurig gebruik.                                    |

| Nr. | Onderdeel                                         | Beschrijving                                                                                                    |
|-----|---------------------------------------------------|----------------------------------------------------------------------------------------------------|
| 4   | Poort voor extern<br>beeldapparaat                | Hierop sluit u een weergaveapparaat<br>(bijvoorbeeld een externe monitor of<br>LCD-projector) aan voor weergave in<br>maximaal 16 miljoen kleuren bij een<br>resolutie van 1024 x 768. |
| 5   | USB-poorten 2.0 (4)<br>•                          | Hierop sluit u USB 2.0-apparaten<br>(Universal Serial Bus, bijvoorbeeld<br>USB-muis en USB-camera) aan.                                                                                |
| 6   | Netwerkaansluiting                                | Hierop sluit u een Ethernet 10/100-<br>netwerk aan.                                                                                                    |
| 7   | Modemaansluiting                                  | Hierop sluit u een telefoonlijn aan.                                                                                                    |
| 8   | Koptelefoon/Line-Out-/<br>luidspreker aansluiting | Hierop sluit u line-out-audioapparaten<br>aan (zoals een koptelefoon of<br>luidsprekers).                                                                                              |
| 9   | Line-In-/Microfoon<br>aansluiting                 | Hierop sluit u line-in-audioapparaten<br>aan (zoals een microfoon, een cd-<br>speler of een stereowalkman).                                                                            |

### Onderaanzicht

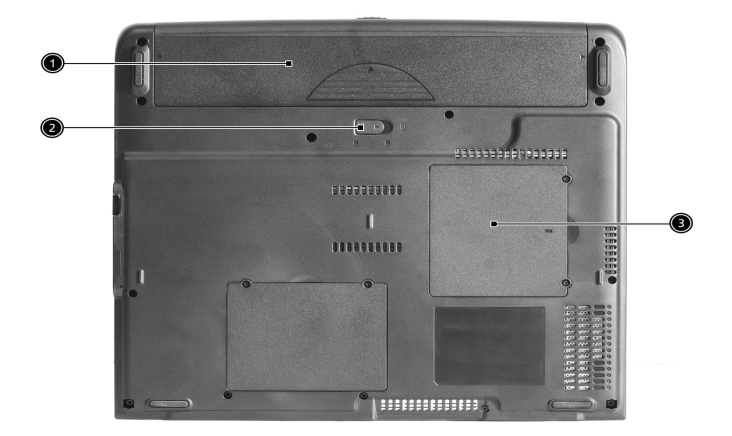

| Nr. | Onderdeel            | Beschrijving                                                        |
|-----|----------------------|---------------------------------------------------------------------|
| 1   | Batterijcompartiment | Ruimte voor de batterij van de<br>computer.                         |
| 2   | Batterijgrendel      | Hiermee ontgrendelt u de batterij zodat<br>u deze kunt verwijderen. |
| 3   | Geheugencompartiment | Ruimte voor het hoofdgeheugen van de<br>computer.                   |

#### 9

## Kenmerken

Hierna krijgt u een kort overzicht van de vele kenmerken van uw computer.

#### Kenmerken

- Intel® Pentium® 4-processor en Intel® Celeron®-processor op 2.8 GHz en hoger
- Intel® Hyper-Threading™ Technologie
- 256/512 MB DDR333 SDRAM, te upgraden tot 2048 MB met dual soDIMM modules
- 30 GB en hoger grote opslagcapaciteit, Enhanced-IDE vaste schijf
- Energiebeheersysteem met ondersteuning voor "Advanced Configuration Power Interface" (ACPI)

#### Beeldscherm

- Het 14,1" of 15" XGA (1024x768 resolutie) of 15,0" SXGA+ (1400x1050 resolutie) TFT LCD scherm levert een groot weergavegebied voor maximale efficiëntie en gebruiksgemak
- ATI MOBILITY<sup>™</sup> Radeon<sup>™</sup> 9000 IGP chipset, krijgt 64 MB systeemgeheugen toebedeeld als video RAM
- 3D mogelijkheden
- Ondersteuning van simultane LCD- en CRT-weergave
- Functie voor het automatisch dimmen en optimaliseren van het beeldscherm en het besparen van energie
- DualView<sup>™</sup> ondersteuning

#### Multimedia

- Hoge-snelheid optisch station: DVD/CD-RW Combo of DVD-Dual
- MS DirectSound compatibel
- Ingebouwde duale luidsprekers

#### Connectiviteit

- Geïntegreerde 10/100 Mbps Fast Ethernet connectie
- Ingebouwd 56Kbps fax/data modem
- 4 x USB 2.0-poorten
- IEEE 802.11b of IEEE 802.11g Wireless LAN (optionele fabricatie)
- Bluetooth (optionele fabricatie)

#### Ergonomisch ontwerp gericht op de gebruiker

- Stevig, maar zeer draagbaar ontwerp
- Stijlvol uiterlijk
- Groot toetsenbord met 4 programmeerbare sneltoetsen
- Comfortabele handsteun met een goed gepositioneerd touchpad

#### Uitbreidingsmogelijkheden

- Sleuven voor één type III of twee type II CardBus PC Card
- Uitbreidbare geheugen modules

#### 11

### Statuslampjes

Onder het scherm van de computer bevinden zich 7 goed leesbare statuspictogrammen.

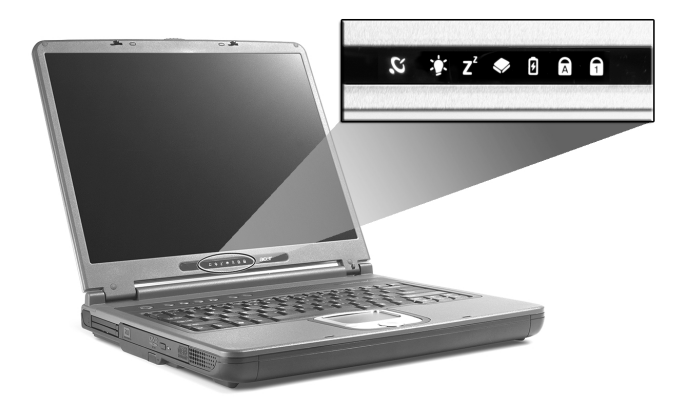

| Pictogram      | Functie                  | Beschrijving                                                                                                    |
|----------------|--------------------------|----------------------------------------------------------------------------------------------------|
| Q              | Wireless<br>communicatie | Licht op wanneer de Wireless LAN functies<br>zijn ingeschakeld.                                                                                                    |
| Ņ.             | Voeding                  | Brand als de computer aanstaat.                                                                                                    |
| Z <sup>z</sup> | Standby                  | Brandt als de computer in de Standby-stand<br>staat en knippert als de Hibernation-stand<br>wordt ingeschakeld of uitgeschakeld<br>wanneer de computer zijn werkzaamheden<br>hervat. |
| ٠              | Media-<br>activiteit     | Brandt wanneer de vaste schijf of het optische station actief is.                                                                                                    |
| Ø              | Batterij laden           | Brandt wanneer de batterij wordt<br>opgeladen.                                                                                                    |
| A              | Caps Lock                | Brandt wanneer de hoofdlettertoets is<br>ingeschakeld.                                                                                                    |
| 1              | Num Lock                 | Brandt wanneer het numeriek toetsenblok is<br>ingeschakeld.                                                                                                    |

#### Indicatoren op de klep

Wanneer de behuizing van uw computer dicht is, ziet u 2 gemakkelijk zichtbare pictogrammetjes die aangeven welke status of functie actief of niet actief is.

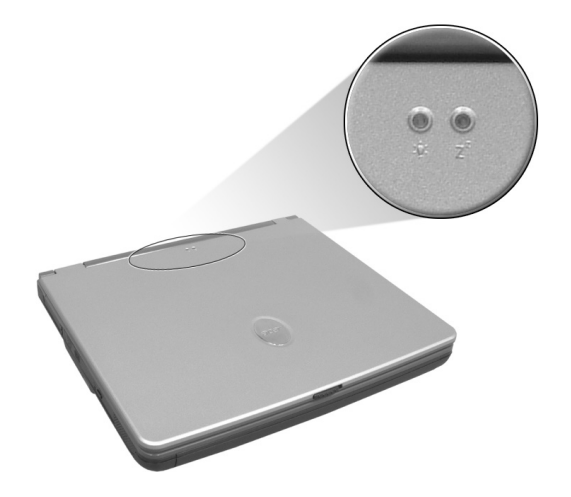

| Pictogram      | Beschrijving                                                                                                    |
|----------------|----------------------------------------------------------------------------------------------------|
| Ъ.             | Brandt wanneer de computer is ingeschakeld.                                                                                                    |
| Z <sup>z</sup> | Brandt als de computer in de Standby-stand staat en knippert<br>als de Hibernation-stand wordt ingeschakeld of<br>uitgeschakeld wanneer de computer zijn werkzaamheden<br>hervat. |

### Werken met het toetsenbord

Het toetsenbord bevat toetsen van normale grootte en een ingebouwd numeriek toetsenblok. Het toetsenbord bevat afzonderlijke cursortoetsen, twee Windows-toetsen en twaalf functietoetsen.

### Speciale toetsen

#### Vergrendelingstoetsen

Het toetsenbord bevat drie vergrendelingstoetsen die u kunt in- en uitschakelen.

|           |  | F11<br>No | F12<br>nLk ScrLK |  |
|-----------|--|-----------|------------------|--|
|           |  |           |                  |  |
|           |  |           |                  |  |
| Caps Lock |  |           |                  |  |
|           |  |           |                  |  |
| Fn        |  |           |                  |  |

| Vergrendelings<br>Toets | Beschrijving                                                                                                    |
|-------------------------|----------------------------------------------------------------------------------------------------|
| Caps Lock               | Als Caps Lock is ingeschakeld, worden alle letters van het alfabet weergegeven als hoofdletters.                                                                                                    |
| Num Lock<br>(Fn-F11)    | Als Num Lock is ingeschakeld, kunt u cijfers intikken<br>via het ingebouwde numerieke toetsenblok. De<br>toetsen functioneren als een rekenmachine (met<br>inbegrip van de wiskundige operatoren +, -, * en /).<br>Activeer deze modus als u veel numerieke gegevens<br>moet invoeren. Een betere oplossing is echter een<br>extern toetsenblok aan te sluiten. |
| Scroll Lock<br>(Fn-F12) | Wanneer Scroll Lock is ingeschakeld, schuift het<br>scherm één regel omhoog of omlaag als u de toets<br>pijl-omhoog of pijl-omlaag indrukt. Scroll Lock werkt<br>niet in alle toepassingen.                                                                                                    |

#### Ingebouwd numeriek toetsenblok

Het ingebouwde numerieke toetsenblok werkt op dezelfde manier als het numerieke toetsenblok van een desktop-PC. Het opschrift in de rechterbovenhoek van de toetsen geeft telkens de onderliggende tekens aan. Om het toetsenbord niet onnodig verwarrend te maken werden de symbolen voor de cursortoetsen weggelaten.

|  | 7 8 9 |   |  |
|--|-------|---|--|
|  | 4 5 6 |   |  |
|  | 1 2   | 3 |  |
|  | 0     |   |  |
|  |       |   |  |
|  |       |   |  |

| Gewenste Toegang                                       | Num Lock Ingeschakeld                                                            | Num Lock Uitgeschakeld                                      |
|--------------------------------------------------------|----------------------------------------------------------------------------------|-------------------------------------------------------------|
| Numerieke toetsen<br>van het ingebouwde<br>toetsenblok | Typ getallen op de<br>gebruikelijke wijze.                                       |                                                             |
| Cursortoetsen van het<br>ingebouwde<br>toetsenblok     | Houd de Shift-toets<br>ingedrukt terwijl u de<br>cursortoetsen indrukt.          | Houd Fn ingedrukt<br>terwijl u de<br>cursortoetsen indrukt. |
| Toetsen van het<br>centrale toetsenbord                | Houd Fn ingedrukt<br>terwijl u letters typt op<br>het ingebouwde<br>toetsenblok. | Typ de letters op de<br>gebruikelijke wijze.                |

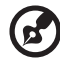

**Opmerking:** Als een extern toetsenbord of toetsenblok is aangesloten op de computer, schakelt de functie Num Lock automatisch over van het interne toetsenbord naar het externe toetsenbord of toetsenblok.

. . . . . . .

#### Windows toetsen

Het toetsenbord heeft twee toetsen waarmee specifieke Windowsfuncties kunnen worden uitgevoerd.

| <br> | B |  |
|------|---|--|

| Toets            | Beschrijving                                                                                                    |
|------------------|----------------------------------------------------------------------------------------------------|
| Windows toets    | Deze toets heeft hetzelfde effect als het klikken op de<br>Windows Start knop; deze opent het Start menu. In<br>combinatie met andere toetsen zijn er verschillende<br>functies: |
|                  | 🐉 + Tab : Activeert de volgende Taakbalk knop.                                                                                                    |
|                  | 🐉 + E : Opent het venster Mijn Computer.                                                                                                    |
|                  | 🐉 + F1 : Opent Help en Ondersteuning.                                                                                                    |
|                  | + F : Opent het dialoogvenster Zoeken: Alle<br>bestanden.                                                                                                    |
|                  | F + M : Minimaliseert alle vensters.                                                                                                    |
|                  | Shift + 📲 + M : Maakt de handeling minimaliseren van                                                                                                    |
|                  | alle vensters ( 赶 + M) ongedaan.                                                                                                    |
|                  | F + R : Opent het dialoogvenster Uitvoeren.                                                                                                    |
| Toepassingstoets | Deze toets heeft hetzelfde effect als het klikken met de<br>rechter muisknop; het opent het contextmenu van de<br>toepassing.                                                    |

#### Sneltoetsen

Via sneltoetsen of toetsencombinaties kunt u vrijwel alle functies van de computer activeren, zoals de helderheid, het volume en de BIOShulpprogramma.

Om een sneltoets te gebruiken drukt u de **Fn**-toets in voordat u de andere toets van de combinatie indrukt.

| Pg Up<br>Home | Pg Dn<br>End |
|---------------|--------------|
| <             | ∆ ¤          |

| Sneltoets | Pictogram      | Functie                            | Beschrijving                                                                                                    |
|-----------|----------------|------------------------------------|----------------------------------------------------------------------------------------------------|
| Fn-F1     | ?              | Sneltoets Help                     | Hiermee geeft u de Help<br>voor sneltoetsen weer.                                                                                                    |
| Fn-F2     | ٢              | Setup                              | Opent "Notebook<br>Manager".                                                                                                    |
| Fn-F3     | \$             | Schakeltoets voor<br>energiebeheer | Hiermee schakelt u de<br>energiebeheerfunctie<br>voor de computer in<br>(beschikbaar indien dit<br>wordt ondersteund<br>door het<br>besturingssysteem). |
| Fn-F4     | Z <sup>z</sup> | Standby                            | Hiermee plaatst u de<br>computer in de Standby-<br>stand.                                                                                               |
| Fn-F5     |                | Schakeltoets voor<br>beeldscherm   | Hiermee stuurt u de<br>schermuitvoer naar het<br>beeldscherm, de externe<br>monitor (indien<br>aangesloten) of naar<br>beide.                           |

| Sneltoets   | Pictogram     | Functie                          | Beschrijving                                                                                                    |
|-------------|---------------|----------------------------------|----------------------------------------------------------------------------------------------------|
| Fn-F6       |               | Scherm dimmen                    | Hiermee schakelt u de<br>lamp van het<br>beeldscherm uit om<br>stroom te besparen.<br>Druk op een<br>willekeurige toets om<br>het beeldscherm weer<br>te activeren. |
| Fn-F7       |               | Schakeltoets voor<br>touchpad    | Hiermee schakelt u de<br>interne touchpad in en<br>uit.                                                                                                    |
| Fn-F8       | ₫/∎»          | Schakeltoets voor<br>luidspreker | Hiermee schakelt u de<br>luidsprekers in en uit.                                                                                                    |
| Fn-↑        |               | Volume verhogen                  | Hiermee verhoogt u het<br>luidsprekervolume.                                                                                                    |
| Fn-↓        |               | Volume verlagen                  | Hiermee verlaagt u het<br>luidsprekervolume.                                                                                                    |
| Fn-→        | ġ.            | Helderheid<br>verhogen           | Hiermee verhoogt u de<br>helderheid van het<br>beeldscherm.                                                                                                    |
| Fn-←        | ÷.            | Helderheid<br>verlagen           | Hiermee verlaagt u de<br>helderheid van het<br>beeldscherm.                                                                                                    |
| Fn-Pg Up    | Pg Up<br>Home | Begin                            | Fungeert als de Home<br>toets.                                                                                                    |
| Fn-Pg Dn    | Pg Dn<br>End  | Einde                            | Fungeert als de End<br>toets.                                                                                                    |
| Alt Gr-Euro | €             | Euro                             | Hiermee typt u het<br>euro-symbool.                                                                                                    |

#### Het euro-symbool

Als uw toetsenbordindeling is ingesteld op Verenigde Staten-Internationaal of Groot-Brittannië of als u een toetsenbord hebt met een Europese indeling, kunt u het euro-symbool typen.

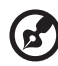

**Opmerking voor gebruikers van het VS-toetsenbord:** De toetsenbordindeling wordt ingesteld wanneer u voor het eerst Windows installeert. Om er zeker van te zijn dat u het eurosymbool kunt typen, moet u het toetsenbord instellen op Verenigde Staten-Internationaal.

U bepaalt het type toetsenbord als volgt:

- 1 Klik op Start, Configuratiescherm.
- 2 Dubbelklik op Landinstellingen.
- 3 Klik op het tabblad **Taal** en klik op **Details**.
- 4 Controleer of bij En Engels (Verenigde Staten) de optie Verenigde Staten (internationaal) is ingesteld.

Als dat niet het geval is, klikt u op **Toevoegen**, selecteert u **Verenigde Staten (internationaal)** en klikt u op **OK**.

5 Klik op OK.

Zo typt u het euro-symbool:

- 1 Zoek het euro-symbool op uw toetsenbord.
- 2 Open een teksteditor of een tekstverwerker.
- 3 Houd **Alt Gr** ingedrukt en druk op het euro-symbool.

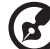

|--|--|

**Opmerking:** Sommige lettertypen en softwareprogramma's ondersteunen het euro-symbool niet. Bezoek <u>http://</u><u>www.microsoft.com/typography/faq/faq12.htm</u> voor meer informatie.

Bovenaan het toetsenbord bevinden zich zes toetsen. Dit zijn de zogenaamde starttoetsen. Deze zijn toegewezen als Wireless, Bluetooth-toets, webbrowsertoets, e-mailtoets, P1 en P2. De Wireless en Bluetooth toetsen kunnen door de gebruiker worden ingesteld. Als u andere starttoetsen wilt instellen, opent u Acer Launch Manager.

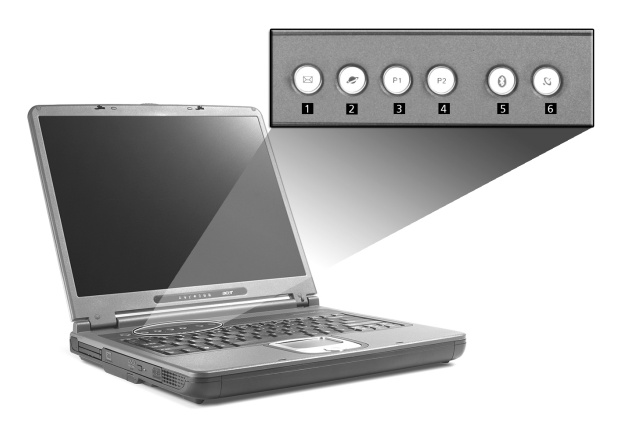

| # | Beschrijving      | Standaardtoepassing                               |  |
|---|-------------------|---------------------------------------------------|--|
| 1 | E-mail            | Start uw e-mail toepassing                        |  |
| 2 | Web verkenner     | Start uw Internet verkenner                       |  |
| 3 | P1                | Programmeerbaar                                   |  |
| 4 | P2                | Programmeerbaar                                   |  |
| 5 | Bluetooth (optie) | Schakelt Bluetooth in                             |  |
| 6 | Wireless (optie)  | Schakelt de 802.11b of 802.11g Wireless<br>LAN in |  |

Voorzichtig: Schakel Bluetooth en Wireless LAN uit voordat u aan boord van een vliegtuig stapt.

### Touchpad

De ingebouwde touchpad is een PS/2-compatibel aanwijsapparaat dat bewegingen op het bijbehorende oppervlak registreert. De cursor reageert als u uw vinger over het oppervlak van de touchpad verplaatst. De centrale locatie op de polssteun biedt comfort en optimale ondersteuning.

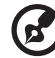

**Opmerking:** Als u werkt met een externe USB-muis of een seriële muis, kunt u de touchpad uitschakelen door op **Fn-F7** te drukken.

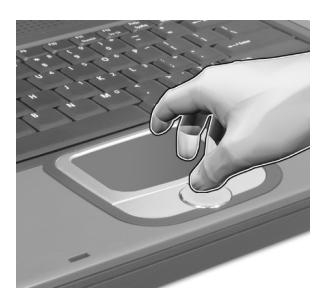

#### Werken met de touchpad

Hieronder wordt aangegeven hoe u werkt met de touchpad:

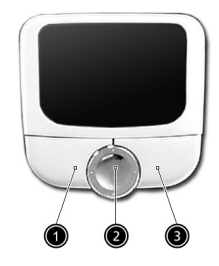

- Verplaats uw vinger over de touchpad om de cursor te verplaatsen.
- Druk op de knoppen links (1) en rechts (3) op de touchpad om items te selecteren en functies uit te voeren. Deze twee knoppen komen overeen met de linker- en rechterknop van de muis. Door op de touchpad te tikken verkrijgt u hetzelfde resultaat.

• Gebruik de 4-richtingen roltoets (2) om omhoog, omlaag, links en rechts door een pagina te bewegen. Dit heeft hetzelfde resultaat als in Windows-toepassingen met de muis op de rechterschuifbalk klikken.

| Functie                | Linkerknop                                                                                                    | Rechterknop          | Middelste<br>Knoppen                                                         | Tikken                                                                                                    |
|------------------------|----------------------------------------------------------------------------------------------------|----------------------|------------------------------------------------------------------------------|----------------------------------------------------------------------------------------------------|
| Uitvoeren              | Twee maal<br>snel klikken.                                                                                       |                      |                                                                              | Twee maal<br>tikken (met<br>dezelfde<br>snelheid als bij<br>het<br>dubbelklikken<br>met de muis).                                                                                     |
| Selecteren             | Eén maal<br>klikken.                                                                                             |                      |                                                                              | Eén maal<br>tikken.                                                                                                    |
| Slepen                 | Klikken en<br>ingedrukt<br>houden en<br>vervolgens<br>met de vinger<br>slepen om de<br>cursor te<br>verplaatsen. |                      |                                                                              | Twee maal<br>tikken (met<br>dezelfde<br>snelheid als bij<br>het<br>dubbelklikken<br>met de muis),<br>de vinger na de<br>tweede tik op<br>de touchpad<br>laten en de<br>cursor slepen. |
| Contextme<br>nu openen |                                                                                                    | Eén maal<br>klikken. |                                                                              |                                                                                                    |
| Scrollen               |                                                                                                    |                      | Klik en houd<br>de omhoog/<br>omlaag/<br>links/rechts<br>toets<br>ingedrukt. |                                                                                                    |

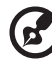

**Opmerking:** Zorg dat uw vingers droog en schoon zijn wanneer u met de touchpad werkt. Houd de touchpad droog en schoon. De touchpad is gevoelig voor vingerbewegingen. Hoe lichter de druk, hoe beter de respons. De touchpad functioneert niet beter als u harder drukt.

## Opslag

Deze computer is uitgerust met de volgende opslagmedia:

- Enhanced IDE vaste schijf met grote opslagcapaciteit
- Optisch station: DVD/CD-RW Combo of DVD-Dual

### Vaste schijf

Dankzij de vaste schijf met grote opslagcapaciteit, beschikt u altijd over voldoende opslagruimte. Hier worden uw gegevensbestanden opgeslagen.

#### **Optisch station**

Uw computer wordt geleverd met een optisch station dat kan bestaan uit het volgende:

- DVD/CD-RW Combo
- DVD-Dual

#### De lade van het DVD-station openen

Als u de lade van het DVD-station wilt openen wanneer de computer is ingeschakeld, drukt u op de uitwerpknop en trekt u vervolgens de lade open.

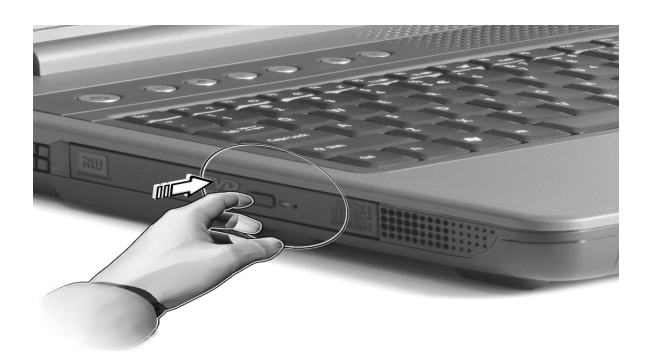

Als de stroom is uitgeschakeld, kunt u het station openen via de nooduitwerp-opening (zie pagina 46).

#### DVD-films afspelen

Als het DVD-station in het AcerMedia-compartiment is geïnstalleerd, kunt u DVD-films afspelen op uw computer.

1 Open het DVD-station en plaats een DVD-filmschijf in het station. Sluit het DVD-station.

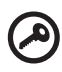

**Belangrijk!** Als u de DVD-speler de eerste keer start, wordt u gevraagd de regiocode in te voeren. Dvd-schijven zijn in zes regio's ingedeeld. <u>Zodra het DVD-station op een bepaalde</u> <u>regiocode is ingesteld, worden alleen DVD-schijven voor de</u> ingestelde regio afgespeeld. U kunt de regiocode maximaal vijf maal instellen (met inbegrip van de eerste keer). Daarna wordt de laatste regiocode ingesteld als permanente code. Het terugzetten van de vaste schijf in zijn oorspronkelijke toestand heeft geen invloed op het aantal malen dat de regiocode is ingesteld. Raadpleeg de tabel verderop in deze sectie voor informatie over regiocodes voor DVD-films.

 Z
 De DVD-Inim Wordt na enkele seconden automatisch argespeeld.

 Regiocode
 Land of regio

 1
 VS, Canada

 2
 Europa, Midden-Oosten, Zuid-Afrika, Japan

 3
 Zuidoost-Azië, Taiwan, Zuid-Korea

 4
 Latijns-Amerika, Australië, Nieuw-Zeeland

Voormalige U.S.S.R, delen van Afrika, India

Volksrepubliek China

2 De DVD-film wordt na enkele seconden automatisch afgespeeld.

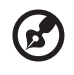

5

6

**Opmerking:** Als u de regiocode wilt wijzigen, plaatst u een DVDfilm met een andere regiocode in het DVD-station.

## Audio

De computer wordt geleverd met 16-bits high-fidelity AC'97 stereoaudio. De twee ingebouwde stereoluidsprekers zijn eenvoudig toegankelijk.

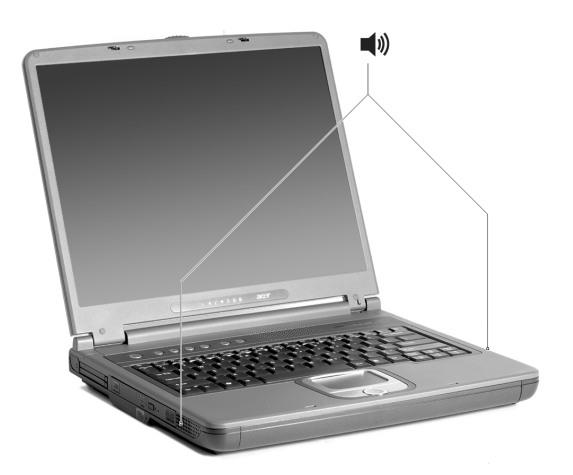

Aan de achterkant van de computer vindt u audioaansluitingen. Zie "Achteraanzicht" op pagina 6 voor meer informatie over het aansluiten van externe audioapparatuur.

### Energiebeheer

Deze computer heeft een ingebouwde energiebeheereenheid die de systeemactiviteit controleert. Onder activiteiten wordt elke activiteit verstaan van een of meer van de volgende onderdelen: toetsenbord, muis, vaste schijf, op seriële en parallelle poorten aangesloten randapparatuur en videogeheugen. Als er geen activiteit wordt waargenomen gedurende een bepaalde periode (time-out), schakelt de computer sommige of al deze onderdelen uit om energie te besparen.

Op deze computer wordt een energiebeheerschema gehanteerd dat Advanced Configuration and Power Interface (ACPI) ondersteunt. Daardoor wordt een maximale energiebesparing bereikt, terwijl de computer toch topprestaties blijft leveren. Alle taken voor het besparen van energie worden door Windows geregeld.

#### 25

### Mobiliteit van de TravelMate

In deze sectie vindt u tips en hints die nuttig zijn als u de computer verplaatst of meeneemt op reis.

### De computer loskoppelen van de bureaubladapparatuur

Neem de volgende stappen als u de computer wilt loskoppelen van randapparatuur:

- 1 Sla uw werk op.
- 2 Haal eventuele media of CD's, uit de stations.
- 3 Sluit het besturingssysteem af.
- 4 Schakel de computer uit.
- 5 Klap het beeldscherm dicht.
- 6 Koppel het snoer van de adapter los.
- 7 Koppel het toetsenbord, het aanwijsapparaat, de printer, de externe monitor en de overige externe apparaten los.
- 8 Maak het Kensington-veiligheidsslot los als uw computer hiermee is beveiligd.

#### Verplaatsingen over korte afstand

"wanneer u de computer verplaatst over korte afstanden, bijvoorbeeld van uw kantoor naar een vergaderruimte"

#### De computer voorbereiden

Voordat u de computer verplaatst, sluit en vergrendelt u het beeldscherm zodat de Standy-stand wordt geactiveerd. U kunt de computer nu veilig binnen het gebouw verplaatsen. Open het beeldscherm om de Standby-stand te beëindigen.

Als u de computer wilt meenemen naar het kantoor van een klant of naar een ander gebouw, kunt u overwegen de computer uit te schakelen:

- 1 Klik op Start, Computer uitschakelen.
- 2 Klik op Uitschakelen.

Plaats de computer in de slaapstand door op **Fn-F4** te drukken. Vervolgens sluit en vergrendelt u het scherm.

Als u de computer weer wilt gebruiken, ontgrendelt en opent u het beeldscherm en drukt u op een toets. Als het stroomlampje niet brandt, is de Hibernation-stand geactiveerd en is de computer uitgeschakeld. Verschuif de aan/uit knop en laat deze vervolgens los om de computer weer in te schakelen. De Hibernation-stand kan worden geactiveerd nadat de computer een bepaalde periode in de Standby-stand heeft gestaan. Schakel de computer in om de computer te activeren vanuit de Hibernation-stand.

#### Wat u moet meenemen naar korte vergaderingen

Met een volledig opgeladen batterij werkt de computer onder de meeste omstandigheden ongeveer 2 uur. Voor kortere bijeenkomsten volstaat het dat u alleen uw computer meeneemt.

#### Wat u moet meenemen naar lange vergaderingen

Als de vergadering langer dan 2 uur gaat duren of als de batterij niet volledig is opgeladen, kunt u de adapter meenemen en de computer in de vergaderruimte aansluiten op de netstroom.

Als in de vergaderruimte geen stopcontact aanwezig is, bespaart u energie door de computer in de Standby-stand te plaatsen. Druk op **Fn-F4** of sluit het beeldscherm wanneer u de computer niet actief gebruikt. Druk op een toets of open het beeldscherm om de computer opnieuw te activeren.

#### De computer meenemen naar huis

"wanneer u de computer meeneemt van uw kantoor naar huis en vice versa"

#### De computer voorbereiden

Nadat u de computer hebt losgekoppeld, doet u het volgende voordat u de computer meeneemt naar huis:

- Verwijder alle media en CD's uit de stations. Als u dat niet doet, kan de lees-/schrijfkop beschadigd raken.
- Plaats de computer in een koffer die voorkomt dat de computer

gaat schuiven, en pak de computer in met schokdempend materiaal voor het geval de computer valt.

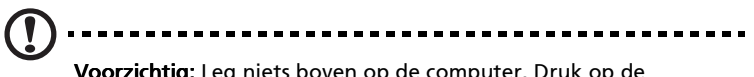

**Voorzichtig:** Leg niets boven op de computer. Druk op de bovenkant kan het beeldscherm beschadigen.

#### Wat u moet meenemen

Neem de volgende onderdelen mee naar huis als u die thuis nog niet hebt:

- Adapter en netsnoer
- Gebruikershandleiding van de printer

#### Speciale voorzorgsmaatregelen

Bescherm de computer tegen schadelijke effecten door de volgende richtlijnen in acht te nemen wanneer u van en naar uw werk reist:

- Houd de computer bij u om het effect van temperatuurwijzigingen te minimaliseren.
- Als u langere tijd moet stoppen en de computer niet kunt meenemen, plaatst u de computer in de kofferruimte van de auto om blootstelling aan zeer grote hitte te voorkomen.
- Door wijzigingen in de temperatuur of vochtigheid kan er condensvorming optreden. Laat de computer op kamertemperatuur komen en controleer het beeldscherm op condens voordat u de computer inschakelt. Is de temperatuurschommeling groter dan 10 °C, laat de computer dan langzaam op kamertemperatuur komen. Plaats de computer indien mogelijk gedurende 30 minuten in een omgeving met een temperatuur die ligt tussen de buitentemperatuur en kamertemperatuur.

#### Een thuiskantoor opzetten

Als u vaak thuis werkt met de computer, kan het handig zijn een tweede adapter aan te schaffen. U hoeft de adapter dan niet voortdurend mee te nemen.

Als u de computer vaak thuis gebruikt, wilt u wellicht ook een extern toetsenbord, een externe monitor of een externe muis aansluiten.

#### Reizen met de computer

"als u zich verplaatst over een grotere afstand, bijvoorbeeld van uw kantoor naar het kantoor van een klant of naar een andere binnenlandse bestemming"

#### De computer voorbereiden

Bereid de computer voor alsof u deze meeneemt naar huis. Zorg ervoor dat de batterij in de computer is opgeladen. Op het vliegveld kan u worden gevraagd de computer in te schakelen om veiligheidsredenen.

#### Wat u moet meenemen

Zorg ervoor dat u de volgende onderdelen bij de hand hebt:

- Adapter
- Volledig opgeladen reservebatterij(en)
- Extra printerstuurprogramma's als u van plan bent een andere printer te gebruiken

#### Speciale voorzorgsmaatregelen

Behalve de voorzorgsmaatregelen die u moet nemen wanneer u de computer meeneemt naar huis, moet u de computer tijdens de reis als volgt extra beveiligen:

- Neem de computer altijd mee als handbagage.
- Laat de computer indien mogelijk handmatig controleren. De röntgenapparatuur op vluchthavens is veilig, maar plaats de computer niet in een metaaldetector.

#### Internationaal reizen met de computer

"als u door verschillende landen reist"

#### De computer voorbereiden

Bereid de computer op de normale wijze voor op een reis.
#### Wat u moet meenemen

Zorg ervoor dat u de volgende onderdelen bij de hand hebt:

- Adapter
- Netsnoeren die geschikt zijn voor het land waar u naartoe reist
- Volledig opgeladen reservebatterij(en)
- Extra printerstuurprogramma's als u van plan bent een andere printer te gebruiken
- Aankoopbewijs, voor het geval hierom wordt gevraagd door de douane
- International Traveler's Warranty-paspoort

#### Speciale voorzorgsmaatregelen

Neem dezelfde voorzorgsmaatregelen als bij andere reizen. Houd bij internationale reizen bovendien rekening met het volgende:

- Reist u naar een ander land, controleer dan of het plaatselijke voltage en het adaptersnoer geschikt zijn. Als dat niet het geval is, koopt u een netsnoer dat geschikt is voor aansluiting op het lokale voltage. Gebruik geen convertorkits voor elektronische apparatuur om de computer van stroom te voorzien.
- Als u werkt met een modem, controleer dan of de modem en de connector compatibel zijn met het telecommunicatiesysteem van het land waar u naartoe reist.

## De computer beveiligen

Uw computer is een kostbare investering waarvoor u uiteraard goed zorg moet dragen. In dit gedeelte tonen we u hoe u zorg draagt voor uw computer en hoe u deze beveiligt tegen misbruik door derden.

Onder beveiligingsfuncties vallen hardware en software beveiligingen – een veiligheidsslot en wachtwoorden.

## De computer vergrendelen

Op het linkerpaneel van de computer bevindt zich een uitsparing waarop u een Kensington-slot kunt monteren.

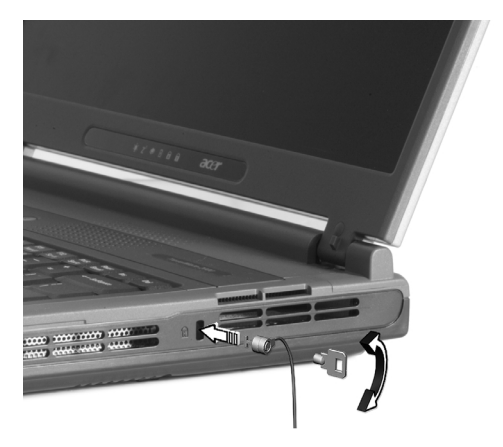

Draai een beveiligingskabel rond een vast, onwrikbaar object, zoals een tafel of een handgreep van een lade. Plaats het slot in de uitsparing en draai de sleutel om zodat het slot is vergrendeld. Er zijn ook modellen beschikbaar zonder Kensington-slot.

#### Een wachtwoord instellen

Wachtwoorden beveiligen de computer tegen ongeoorloofde toegang. Indien ingesteld, kan niemand zonder het correcte wachtwoord toegang krijgen tot de computer.

U kunt drie soorten wachtwoorden instellen:

1 Supervisor Password beveiligt de computer tegen ongeoorloofde toegang tot en gebruik van de BIOS Utility.

- 2 User Password beveiligt de computer tegen ongeoorloofd gebruik.
- 3 Hard Disk Password beveiligt uw gegevens door ongeoorloofde toegang tot de vaste schijf te voorkomen.

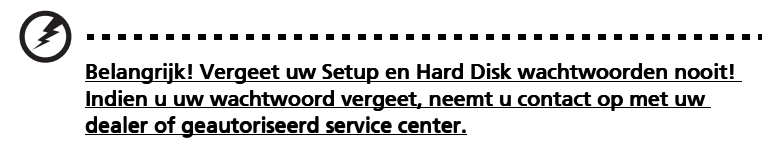

U kunt wachtwoorden instellen in het BIOS.

## 2 De computer afstemmen op uw behoeften

Nu u weet met welke onderdelen en basisvoorzieningen uw TravelMate-computer is uitgerust, is het tijd om de geavanceerde voorzieningen van uw computer te leren kennen. In dit hoofdstuk leert u hoe u optionele voorzieningen toevoegt, hoe u onderdelen kunt upgraden voor nog betere prestaties en hoe u de computer aan uw wensen aanpast.

# De computer uitbreiden met optionele voorzieningen

Uw mobiele TravelMate kan volledig op uw wensen worden afgestemd.

## Connectiviteitsopties

Via poorten kunt u randapparatuur aansluiten op uw computer, op dezelfde wijze als op een desktop-PC.

#### Modem

Uw computer heeft een ingebouwde V.92 56 kbps AC'97 Link-modem.

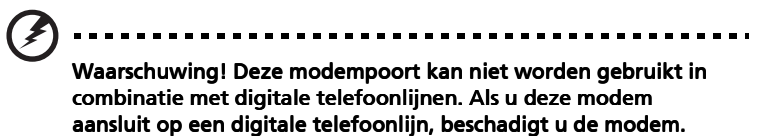

Om de modem te gebruiken, sluit u een telefoonkabel aan tussen de modemaansluiting en de telefoonlijnaansluiting.

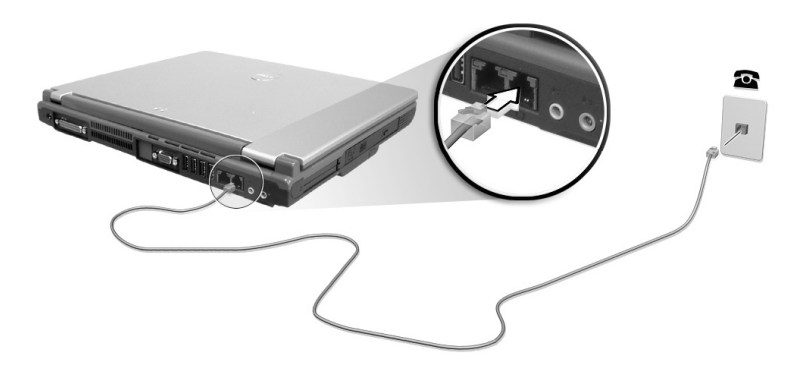

Zie de communicatiehandleiding voor instructies over het starten van het programma.

#### Netwerk

Uw computer heeft ingebouwde Ethernet/Fast Ethernetvoorzieningen. Om de netwerkfunctie te gebruiken sluit u een Ethernet-kabel aan tussen de netwerkaansluiting op de computer en een netwerkaansluiting of hub. Raadpleeg uw systeembeheerder voor informatie.

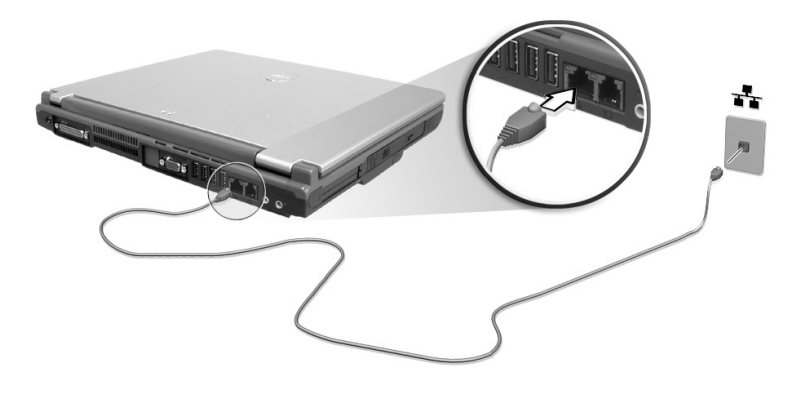

#### Universele Seriële Bus (USB)

De Universal Serial Bus (USB) 2.0-poort is een snelle seriële bus waarop u USB-randapparaten kunt aansluiten en in serie kunt koppelen zonder overbelasting van de systeembronnen. Uw computer heeft vier beschikbare aansluitingen.

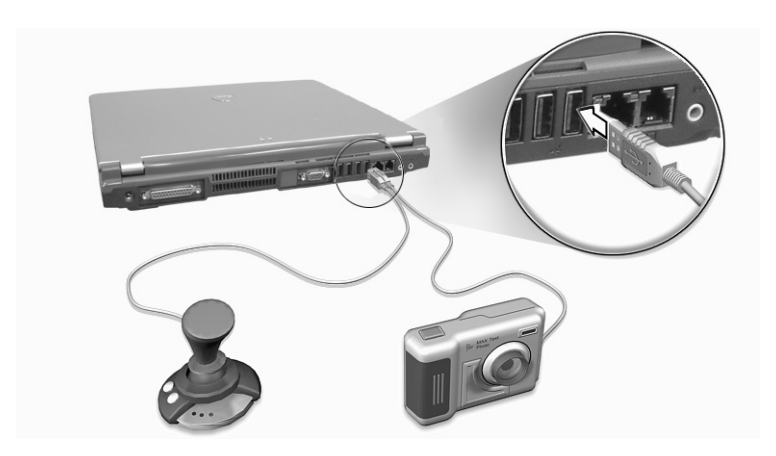

### PC Card-slot

Er zijn twee Type II of één Type III CardBus PC Card sleuven te vinden aan de linker zijde van de computer. De sleuven accepteren kaarten op creditcard-formaat die de functionaliteit en uitbreidbaarheid van de computer vergroten. Op de kaart moet een PC Card-logo staan.

PC-kaarten (voorheen PCMCIA) zijn uitbreidingskaarten voor draagbare computers die u dezelfde uitbreidingsmogelijkheden bieden als desktopcomputers. Met CardBus wordt de technologie van de 16-bits PC Cards uitgebreid naar een bandbreedte van 32 bits.

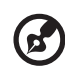

**Opmerking:** Raadpleeg de handleiding van de kaart voor informatie over de installatie en het gebruik van de kaart en de kaartfuncties.

Een PC Card plaatsen

Plaats de kaart in het onderste slot en breng indien nodig de juiste verbindingen tot stand (bijvoorbeeld via een netwerkkabel). Raadpleeg de handleiding bij de kaart voor meer informatie.

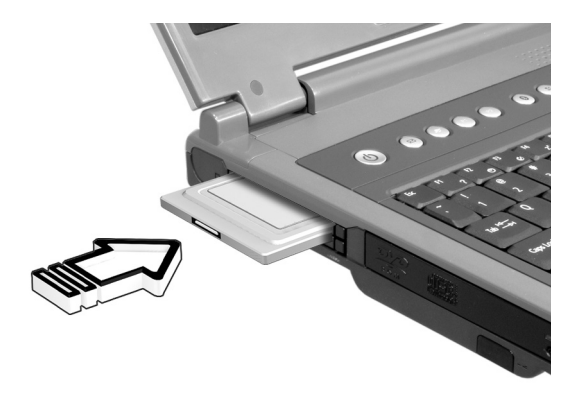

Een PC Card verwijderen

Voordat u een PC Card verwijdert:

- 1 Sluit de toepassing af die gebruikmaakt van de kaart.
- 2 Klik met de linkermuisknop op het pictogram Hardware veilig verwijderen op de taakbalk en klik vervolgens op de PC Card. Klik op **OK** om te bevestigen.

3 Druk op de uitwerpknop van het slot (1) om de knop naar buiten te schuiven en druk nogmaals op de knop om de kaart (2) uit te werpen.

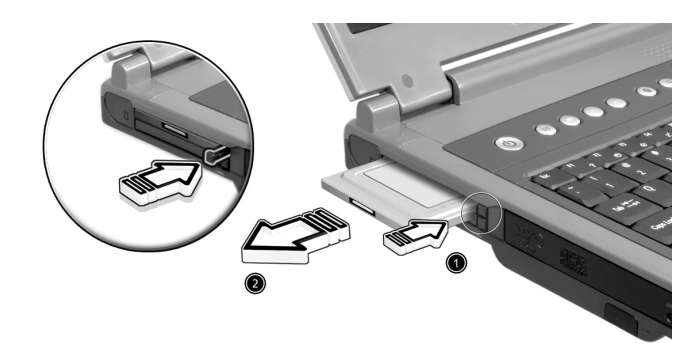

## Optionele upgrademogelijkheden

Uw computer is zeer krachtig en levert uitstekende prestaties. Sommige gebruikers en toepassingen stellen echter nog hogere eisen aan de computer. Als u de prestaties verder wilt verbeteren, kunt u de hoofdonderdelen van deze computer upgraden.

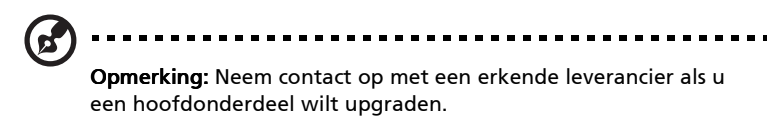

#### Het geheugen uitbreiden

Geheugen is uit te breiden tot 2 GB, met DDR 266/333 256MB/512MB/ 1GB SDRAM modules. De computer ondersteunt shadow RAM.

De computer is voorzien van twee geheugenslots, waarvan er één wordt gebruikt voor het standaardgeheugen. U kunt het geheugen uitbreiden door een geheugenmodule te installeren in het beschikbare slot, of door het standaardgeheugen te vervangen door een geheugenmodule met een grotere capaciteit.

#### Geheugen installeren

Ga als volgt te werk als u een geheugenmodule wilt installeren:

- 1 Zet de computer uit, koppel de adapter los (indien aangesloten) en verwijder de batterij. Draai de computer om, zodat de onderkant boven ligt.
- 2 Verwijder de schroef van het kapje van de geheugenruimte (1) en til het kapje (2) omhoog om het te verwijderen.

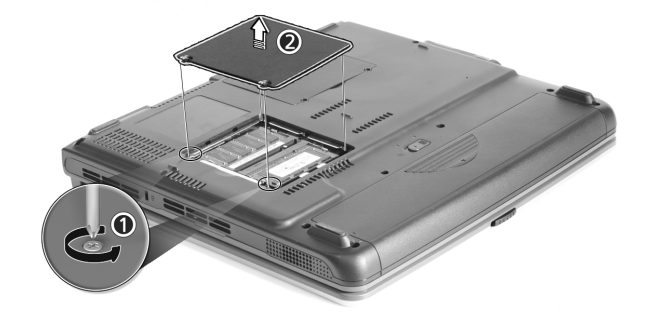

3 Plaats de geheugenmodule onder een hoek in het slot (1) en druk deze voorzichtig naar beneden totdat de module op zijn plaats klikt (2).

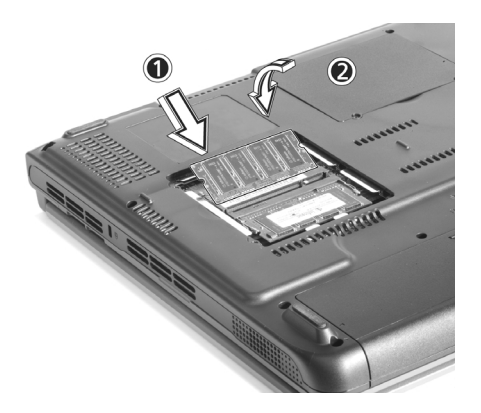

4 Plaats het kapje terug en zet het weer vast met de schroef.

De computer stelt automatisch het totale geheugen vast en configureert het geheugen opnieuw.

## Systeemhulpprogramma's gebruiken

## Notebook Manager

De computer heeft een ingebouwd systeem-setupprogramma: Notebook Manager. Via Notebook Manager (met Windows-interface) kunt u naast wachtwoorden ook de opstartvolgorde van de drives en opties voor energiebeheer instellen. Verder toont het programma de hardwareconfiguratie.

Als u Notebook Manager wilt starten, drukt u op **Fn-F2** of gaat u als volgt te werk:

- 1 Klik op **Start, Alle Programma's** en vervolgens op **Notebook Manager**.
- 2 Selecteer Notebook Manager om de toepassing te starten.

Klik op Help and Support als u meer informatie wilt.

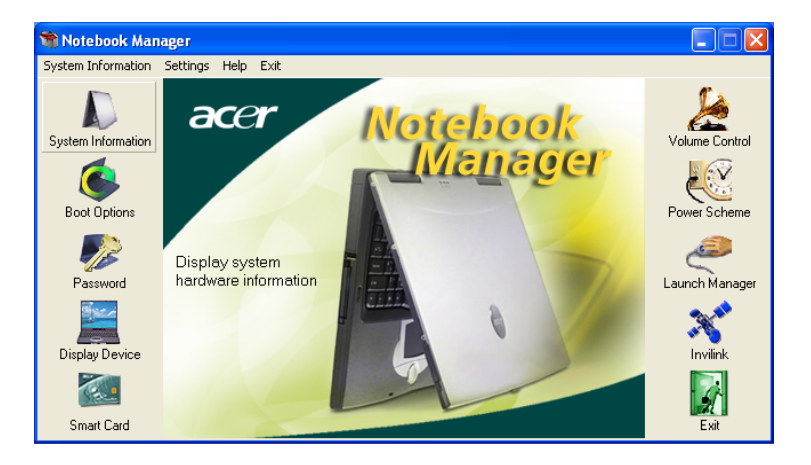

## Launch Manager

Boven het toetsenbord bevinden zich zes snelstarttoetsen. De Wireless en Bluetooth-toets is niet programmeerbaar. Met Launch Manager kunt u alleen de andere vier toetsen instellen. Voor meer informatie zie "Starttoetsen" op pagina 19.

| 😵 Launch Manager 📃 🗖 🔀 |                                 |                                                      |        |
|------------------------|---------------------------------|------------------------------------------------------|--------|
|                        | Wireless Device<br>Boot status  | Always Off                                           |        |
|                        | Bluetooth Device<br>Boot status | Always Off                                           |        |
|                        | E-Mail                          | "C:\Program Files\Outlook Express\msimn.ex  Add      | Delete |
|                        | www                             | "C:\Program Files\Internet Explorer\iexplore.€ ▼ Add | Delete |
|                        | Launch Manager                  | "C:\Program Files\Launch Manager\fn.exe" 💌 🛛 Add     | Delete |
|                        | Launch Manager                  | "C:\Program Files\Launch Manager\fn.exe" 💌 🛛 Add     | Delete |
|                        |                                 | OK                                                   | About  |

U kunt de Launch Manager openen door op **Start, Alle Programma's** en vervolgens op **Launch Manager** te klikken.

### **BIOS-hulpprogramma**

Het BIOS-hulpprogramma is een configuratieprogramma voor de hardware dat in het Basic Input/Output System (BIOS) van uw computer is ingebouwd.

Omdat uw computer al is geconfigureerd en geoptimaliseerd, is het niet nodig dit hulpprogramma uit te voeren. Als u echter configuratieproblemen ondervindt, moet u het programma wel uitvoeren.

Als u het BIOS-hulpprogramma wilt activeren, drukt u tijdens de zelftest op **F2** op het moment dat het TravelMate-logo wordt weergegeven.

# 3 Problemen met de computer oplossen

In dit hoofdstuk worden oplossingen aangereikt voor het verhelpen van algemene systeemproblemen. Doet zich een probleem voor, lees dan eerst dit hoofdstuk voordat u een technicus raadpleegt. Voor ernstige problemen moet de computer worden opengemaakt. Probeer dit niet zelf te doen. Neem contact op met uw leverancier of de geautoriseerde servicecentra voor hulp.

#### 45

## Veelgestelde vragen

Hieronder volgt een overzicht van situaties die zich kunnen voordoen tijdens het gebruik van de computer. Bij elke situatie worden eenvoudige antwoorden en oplossingen voorgesteld.

Ik heb op de aan/uit knop gedrukt en het scherm geopend, maar de computer wordt niet opgestart.

Kijk of het stroomlampje brandt.

- Als dit niet brandt, krijgt de computer geen stroom. Controleer het volgende:
  - Als u batterijstroom gebruikt, is de batterij misschien bijna leeg en krijgt de computer geen stroom meer. Sluit de adapter aan om de batterij opnieuw op te laden.
  - Controleer of de adapter correct is aangesloten op de computer en op de netstroom.
- Als de LED brandt, controleert u het volgende:
  - Als het lampje voor de Standby-stand brandt, is de slaapstand ingeschakeld. Druk op een toets of tik op de touchpad om de computer weer te activeren.

Er wordt niets weergegeven op het scherm.

De energiebesparingsfunctie van de computer schakelt het scherm automatisch uit om energie te besparen. Druk op een toets om het scherm weer te activeren.

Als u het scherm niet kunt activeren door op een toets te drukken, kan dit twee oorzaken hebben:

- Druk op  $Fn \rightarrow om$  het helderheidsniveau te verhogen.
- De weergave kan zijn ingesteld op een externe monitor. Druk op de schakeltoets voor het beeldscherm **Fn-F5** om de weergave terug te schakelen naar het LCD-scherm.

Het beeld wordt niet op volledige schermgrootte weergegeven.

Zorg ervoor dat de resolutie is ingesteld op 1024 x 768. Dit is de beste resolutie voor uw computerscherm. Klik met de rechtermuisknop op het Windows-bureaublad en selecteer Eigenschappen. Het dialoogvenster **Eigenschappen voor Beeldscherm** verschijnt. Klik vervolgens op het tabblad Instellingen en controleer of de juiste resolutie is ingesteld. Als een lagere resolutie is ingesteld dan hierboven is aangegeven, hebt u geen beeld over de volledige schermgrootte op de computer of een externe monitor.

De computer geeft geen geluid weer.

Controleer het volgende:

- Het volume kan gedempt zijn. Kijk naar het pictogram (luidsprekertje) voor de volumeregeling op de taakbalk van Windows. Als er op het pictogram een rondje met een rode streep zit, klikt u op het pictogram en schakelt u het selectievakje Dempen uit.
- De luidsprekers zijn mogelijk uitgeschakeld. Druk op **Fn-F8** om de luidsprekers weer in te schakelen (met deze sneltoets schakelt u de luidsprekers ook uit).
- Het volume is mogelijk te laag. Open de volumeregeling van Windows via het pictogram voor de volumeregeling op de taakbalk.
- Als er een oor- of hoofdtelefoon of externe luidsprekers zijn aangesloten op de line-out-poort achterkant op de computer, worden de interne luidsprekers automatisch uitgeschakeld.

Ik wil het CD- of DVD-station openen zonder de stroom in te schakelen. Ik kan het CD- of DVD-station niet openen.

Het optisch station heeft een mechanischeuitwerpknop. Steek een pen of paperclip in de opening en duw om de lade van het station te openen.

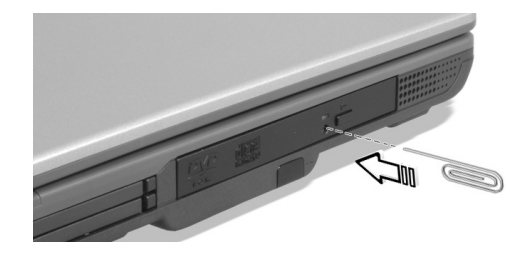

47

#### Het CD- of DVD-station kan een schijf niet lezen.

Controleer het volgende:

- Controleer of het station de schijf ondersteunt. Als uw computer een CD-ROM-station heeft, kan die alleen CD's lezen, geen DVD's. Als uw computer een DVD-station heeft, kan die naast CD's ook DVD's lezen.
- Druk een CD of DVD altijd stevig vast in de aandrijfas van de lade, wanneer u een CD of DVD in de lade wilt plaatsen.
- Controleer of er geen krassen of vlekken op de CD of DVD zitten. Als de CD of DVD vuil is, reinig die dan met een reinigingsset voor schijven. Volg de instructies van de reinigingsset.
- Als het probleem niet bij de schijf ligt, is uw CD- of DVD-station mogelijk vuil. Reinig het station met een reinigingsset voor stations. Volg de instructies van de reinigingsset.

Het toetsenbord reageert niet.

Probeer een extern toetsenbord aan te sluiten op de USB-aansluiting aan de achterkant van de computer Als dit toetsenbord wel werkt, raadpleeg dan uw leverancier of een erkend servicecentrum omdat de kabel van het interne toetsenbord mogelijk los zit.

De seriële muis werkt niet.

Controleer het volgende:

- Controleer of de seriële kabel goed op de seriële poort is aangesloten.
- Druk tijdens de zelftest op F2 om het BIOS-hulpprogramma te openen en controleer of de seriële poort is ingeschakeld. Zie "BIOS-hulpprogramma" op pagina 42 voor meer details.

De printer werkt niet.

Controleer het volgende:

- Controleer of de printer op een stopcontact is aangesloten en is ingeschakeld.
- Controleer of de printerkabel goed is aangesloten op de USB- of parallelle poort van uw computer en op de corresponderende printerpoort.
- Druk tijdens de zelftest op F2 om de BIOS Utility te openen en controleer of de parallelle poort is ingeschakeld als u een parallelle printer gebruikt.

Ik wil mijn locatie instellen voor het gebruik van het interne modem.

Om goed met uw communicatiesoftware te kunnen werken, moet u uw locatie instellen:

- 1 Klik op Start, Configuratiescherm.
- 2 Dubbelklik op Telefoon- en modemopties.
- 3 Klik op het tabblad **Kiesregels** en leg de nodige instellingen vast voor uw locatie.

Raadpleeg Help en Ondersteuning in Windows.

## Informatie over serviceverlening

## International Traveler's Warranty (ITW)

Voor uw computer geldt een ITW (International Traveler's Warranty), zodat u veilig en gerust met uw computer op reis kunt. U kunt een beroep doen op ons wereldwijde netwerk van servicecentra voor een helpende hand.

Bij aankoop van de computer ontvangt u een ITW-paspoort. In dit paspoort vindt u alles wat u moet weten over het ITW-programma. Het boekje bevat een lijst met beschikbare, erkende servicecentra. Lees dit paspoort zorgvuldig door.

Zorg dat u het ITW-paspoort altijd bij de hand hebt wanneer u onderweg bent, zodat u een beroep kunt doen op de diensten van onze ondersteunende centra. Bewaar uw aankoopbewijs in de flap vooraan op het ITW-paspoort.

Als u zich bevindt in een land waar geen erkende Acer ITW-service beschikbaar is, kunt u contact opnemen met een kantoor in een naburig land.

Raadpleeg het www.acersupport.com.

## Voordat u belt

Zorg dat u bij de computer zit en de volgende informatie bij de hand hebt voordat u Acer belt voor on line service. Met uw medewerking kunnen we uw problemen sneller en efficiënter oplossen.

Als er foutberichten of geluidssignalen door de computer zijn weergegeven, schrijf deze dan op of noteer het aantal en de volgorde van de pieptonen.

Zorg dat u de volgende informatie bij de hand hebt:

Naam: \_\_\_\_\_

Adres:\_\_\_\_\_

Telefoonnummer:\_\_\_\_\_

Type computer en model:\_\_\_\_\_

Serienummer: \_\_\_\_\_

Aankoopdatum: \_\_\_\_\_

## Appendix A Specificaties

Deze appendix bevat een overzicht van de algemene specificaties van de computer.

#### Microprocessor

• Intel® Pentium® 4-processor en Intel® Celeron®-processor op 2.8 GHz en hoger

#### Geheugen

- 256/512 MB DDR333 SDRAM, te upgraden tot 2048 MB met dual soDIMM modules
- 512 KB flash ROM BIOS

#### Gegevensopslag

- Eén 30 GB en hoger E-IDE harde schijf (2.5", 9.5mm, UltraDMA-100)
- Eén intern optisch station

#### Beeldscherm en video

- 14,1" of 15,0" Thin-Film Transistor (TFT) met weergave op 1024 x 768 XGA of 1400 x 1050 SXGA+ resolutie
- ATI MOBILITY<sup>™</sup> Radeon<sup>™</sup> 9000 IGP chipset, krijgt 64 MB systeemgeheugen toebedeeld als video RAM
- Ondersteuning van simultane LCD- en CRT-weergave
- DualView<sup>™</sup> ondersteuning
- Functie voor het automatisch dimmen en optimaliseren van het beeldscherm en het besparen van energie

#### Connectiviteit

- Geïntegreerde 10/100 Mbps Fast Ethernet connectie
- Ingebouwd 56Kbps fax/data modem
- 4 x Universal Serial Bus (USB) 2.0-poorten
- IEEE 802.11b of IEEE 802.11g Wireless LAN (optionele fabricatie)
- Bluetooth (optionele fabricatie)

#### Audio

- Twee ingebouwde stereo luidsprekers
- MS DirectSound compatibel
- Aansluitingen voor line-in-apparaten en line-out-apparaten

#### Toetsenbord en aanwijsapparaat

- Windows-toetsenbord met 84/85/88 toetsen
- Ergonomisch, centraal geplaatst touchpad-aanwijsapparaat met scroll-functie

#### l/O-poorten

- Sleuven voor één type III of twee type II CardBus PC Card
- Eén RJ-11-telefoonlijnaansluiting (V.92, 56 Kbps-modem)
- Eén RJ-45-netwerkaansluiting (Ethernet 10/100 Base-T)
- Eén DC-in-aansluiting (AC-adapter)
- Eén parallelle poort (compatibel met ECP/EPP)
- Eén externe monitorpoort
- Eén line-out jack (3.5 mm mini-jack)
- Eén line-in jack (3.5 mm mini-jack)
- Eén Infraroodpoort (FIR)
- Vier USB 2.0 poorten

Gewicht en afmetingen

- 14.1"-scherm model:
  - 3.3 kg (7.32 lbs)
  - 326 (B) x 290 (D) x 43.6 (max. H) mm
- 15.0"-scherm model:
  - 3.4 kg (7.50 lbs)
  - 326 (B) x 290 (D) x 43.6 (max. H) mm

#### Omgeving

- Temperatuur:
  - In werking: 5 °C ~ 35 °C
  - Niet in werking: -20°C ~ 65°C
- Vochtigheidsgraad (niet-condenserend):
  - In werking: 20% ~ 80% relatieve vochtigheid
  - Niet in werking: 20% ~ 80% relatieve vochtigheid

#### Systeem

- Microsoft® Windows® XP Home/Pro
- Ondersteuning voor ACPI 1.0b
- Voldoet aan de DMI 2.0-standaard

#### Voeding

- 8-cell Li-ion batterij
- 135W adapter 19V

#### Opties

- Geheugenuitbreidingsmodules van 256 MB/512 MB/1 GB
- Extra 135W adapter
- Extra Li-ion batterij

## Appendix B Voorschriften- en veiligheidsmededeling

Deze appendix bevat een overzicht van de algemene verklaringen voor de computer.

#### 59

## **Energy Star Guidelines Compliance**

Als Energy Partner, heeft Acer Inc. verklaard dat dit product voldoet aan de Energy Star richtlijnen voor efficiënt energieverbruik.

## FCC verklaring

Dit apparaat is getest en voldoet aan de voorschriften voor een digitaal apparaat van klasse B conform Deel 15 van de FCC-regels. Deze voorschiften zijn opgesteld om een redelijke bescherming te bieden tegen schadelijke interferentie bij gebruik binnenshuis. Deze apparatuur genereert hoogfrequentie-energie en kan deze uitstralen. Als de apparatuur niet overeenkomstig de instructies wordt geïnstalleerd, kan dit storingen veroorzaken in de ontvangst van radio of televisie.

Er kan echter geen garantie worden gegeven dat bepaalde installaties storingsvrij zullen functioneren. U kunt controleren of de apparatuur storing veroorzaakt door deze uit te schakelen. Als de storing stopt, wordt deze waarschijnlijk veroorzaakt door de apparatuur. Veroorzaakt de apparatuur storingen in radio- of televisieontvangst, dan kan de gebruiker de storing proberen te verhelpen door één of meer van de volgende maatregelen te nemen:

- Draai de televisie- of radioantenne totdat de storing stopt.
- Vergroot de afstand tussen de apparatuur en de radio of televisie.
- Sluit de apparatuur aan op een ander circuit dan dat waarop de radio en televisie zijn aangesloten.
- Consulteer uw dealer of een ervaren radio/televisie reparateur voor hulp.

#### Verklaring: Afgeschermde kabels

Om te voldoen aan de FCC-richtlijnen, moeten alle verbindingen met andere computerapparaten tot stand worden gebracht met afgeschermde kabels.

### Verklaring: Randapparatuur

Alleen randapparaten (invoer/uitvoer apparaten, terminals, printers, enz.) die voldoen aan de Klasse B voorschriften mogen worden aangesloten op dit apparaat. Het gebruik van apparaten die niet voldoen aan de voorschriften resulteert waarschijnlijk in storing van radio- en televisieontvangst.

### Voorzichtig

Wijzigingen aan de apparatuur zonder schriftelijke toestemming van de fabrikant kunnen de bevoegdheid van de gebruiker voor het bedienen van de computer, welke is verleend door de Federal Communications Commission, teniet doen.

#### Gebruiksvoorwaarden

Dit onderdeel voldoet aan de voorschriften van Deel 15 van de FCCregels. Voor het gebruik moet worden voldaan aan twee voorwaarden: (1) dit apparaat mag geen schadelijke interferentie veroorzaken, en (2) dit apparaat moet ontvangen interferentie accepteren, inclusief interferentie die een ongewenst effect kan veroorzaken.

#### Notice: Canadian users

This Class B digital apparatus complies with Canadian ICES-003.

#### Remarque à l'intention des utilisateurs canadiens

Cet appareil numérique de la classe B est conforme a la norme NMB-003 du Canada.

### Verklaring van overeenstemming voor EU landen

Hierbij verklaart Acer dat het toestel TravelMate serie 2000/2500 in overeenstemming is met de essentiële eisen en de andere relevante bepalingen van richtlijn 1999/5/EG. (Bezoek <u>www.acer.com/about/</u> <u>certificates/nb</u> voor de complete documenten.)

## Modemverklaringen

## Mededeling voor VS

Dit apparaat voldoet aan de voorschriften van Deel 68 van de FCCregels. Aan de onderkant van het modem bevindt zich een label waarop, onder andere, het FCC registratie nummer en het Ringer Equivalence Number (REN) staan van dit apparaat. Op verzoek, moet u deze informatie kunnen geven aan uw telefoonbedrijf.

Indien uw telefoonapparatuur schade veroorzaakt aan het telefoonnetwerk, kan het telefoonbedrijf uw aansluiting tijdelijk

afsluiten. Indien nodig wordt u vooraf gewaarschuwd. Indien een waarschuwing vooraf niet mogelijk is, wordt u zo spoedig mogelijk gewaarschuwd. U wordt ook ingelicht over het recht een klacht in te dienen bij de FCC.

Het telefoonbedrijf kan veranderingen aanbrengen in de voorzieningen, apparatuur, werking of procedures die het correct functioneren van uw apparatuur kunnen beïnvloeden. U zult vooraf worden gewaarschuwd zodat u de gelegenheid heeft om ononderbroken gebruik te maken van de telefoondiensten.

Indien dit apparaat niet correct werkt, verwijder deze dan van de telefoonlijn om te bepalen of deze de oorzaak van het probleem is. Indien het probleem ligt bij de apparatuur, gebruik deze dan niet meer en neem contact op met uw dealer of verkoper.

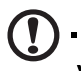

**Voorzichtig:** Om het risico op brand te verminderen, gebruikt u alleen No. 26 AWG of grotere UL Listed of CSA Certified Telecommunicatie lijnsnoer.

### TBR 21

Dit apparaat is goedgekeurd [Council Decision 98/482/EC- "TBR 21"] voor aansluiting op het Public Switched Telephone Network (PSTN) via één enkele terminal. Door de verschillen tussen de afzonderlijke PSTNs in verschillende landen, vormt deze goedkeuring alleen geen onvoorwaardelijke garantie voor succesvol functioneren op elk PSTN eindpunt. Indien u problemen ervaart, kunt u in eerste instantie contact opnemen met uw leverancier.

## Lijst van toepasbare landen

EU lidstaten in april 2003 zijn: België, Denemarken, Duitsland, Griekenland, Spanje, Frankrijk, Ierland, Italië, Luxemburg, Nederland, Oostenrijk, Portugal, Finland, Zweden en het Verenigd Koninkrijk. Gebruik is toegestaan in de landen van de Europese Unie, en tevens in: Noorwegen, Zwitserland, IJsland en Liechtenstein. De apparaat moet gebruikt worden in overeenstemming met de regels en restricties in het land van gebruik. Voor meer informatie, neemt u contact op met de reguleringsinstelling in uw land.

#### Mededeling voor Australië

Gerbuik, wegens veiligheidsredenen, alleen koptelefoons met een label telecommunicatie overeenstemming. Dit omvat ook consumenten-electronica die eerder gelabeld is.

#### Mededeling voor Nieuw-Zeeland

For Modem with approval number PTC 211/03/008

- 1 The grant of a Telepermit for any item of terminal equipment indicates only that Telecom has accepted that the item complies with minimum conditions for connection to its network. It indicates no endorsement of the product by Telecom, nor does it provide any sort of warranty. Above all, it provides no assurance that any item will work correctly in all respects with another item of Telepermitted equipment of a different make or model, nor does it imply that any product is compatible with all of Telecom's network services.
- 2 This equipment is not capable, under all operating conditions, of correct operation at the higher speeds for which it is designed. Telecom will accept no responsibility should difficulties arise in such circumstances.
- 3 Some parameters required for compliance with Telecom's Telepermit requirements are dependent on the equipment (PC) associated with this device. The associated equipment shall be set to operate within the following limits for compliance with Telecom's Specifications:
  - There shall be no more than 10 call attempts to the same number within any 30 minute period for any single manual call initiation, and
  - The equipment shall go on-hook for a period of not less than
     30 seconds between the end of one attempt and the
     beginning of the next call attempt.
- 4 Some parameters required for compliance with Telecom's Telepermit requirements are dependent on the equipment (PC) associated with this device. In order to operate within the limits for compliance with Telecom's specifications, the associated equipment shall be set to ensure that automatic calls to different numbers are spaced such that there is not less than 5 seconds between the end of one call attempt and the beginning of another.

5 This equipment shall not be set up to make automatic calls to Telecom's 111 Emergency Service.

## Belangrijke veiligheidsaanwijzingen

Lees deze aanwijzingen aandachtig door. Bewaar de aanwijzingen, zodat u deze in de toekomst kunt raadplegen.

- 1 Volg alle waarschuwingen en aanwijzingen die aangegeven zijn op het product zelf.
- 2 Haal de stekker van dit apparaat uit het stopcontact voordat u het apparaat reinigt. Gebruik geen vloeibare schoonmaakmiddelen of schoonmaakmiddelen uit spuitbussen. Reinig alleen met een vochtige doek.
- 3 Geruik het apparaat niet in de buurt van water.
- 4 Plaats het product niet op een instabiel wagentje, onderstel of tafel. Het apparaat kan dan vallen, waarbij dit ernstig beschadigt.
- 5 Sleuven en openingen zijn voor ventilatie; deze verzekeren het betrouwbaar functioneren en beschermen tegen oververhitting. Deze openingen mogen niet geblokkeerd of toegedekt worden. Deze openingen mogen nooit geblokkeerd worden door het apparaat te plaatsen op een bed, bank, kleed of een soortgelijk oppervlak. Het apparaat mag nooit in de buurt of op een verwarming worden geplaatst. Het mag niet worden ingebouwd, tenzij er genoeg ventilatie is.
- 6 Dit apparaat moet op een stroombron worden aangesloten, zoals aangegeven op het markeringslabel. Wanneer u niet zeker weet welk type stroom aanwezig is, raadpleeg dan uw dealer of lokaal energiebedrijf.
- 7 Plaats geen objecten op de stroomkabel. Plaats het apparaat niet in het looppad van anderen.
- 8 Indien een verlengsnoer wordt gebruikt, zorg dat de totale ampèrebelasting op de stekkerdoos niet meer is dan de belastingscapaciteit van de stroomkabel. Let er op dat de totale ampèrebelasting van de apparaten in het stopcontact niet de capaciteit van de zekering overschrijdt.
- 9 Steek nooit voorwerpen door de openingen van dit apparaat. Deze kunnen contact maken met onderdelen waarop een gevaarlijk hoge spanning staat, of kortsluiting veroorzaken wat kan resulteren in brand of een electrische schok. Mors geen vloeistof op het apparaat.

- 10 Probeer het apparaat niet zelf te repareren. Het apparaat openen of het verwijderen van de behuizing kan u blootstellen aan gevaarlijke stroomspanningen of andere risico's. Laat elke reparatie over aan gekwalificeerd onderhoudspersoneel.
- 11 Verwijder de kabel uit het stopcontact en laat gekwalificeerd onderhoudspersoneel het apparaat repareren in de volgende gevallen:
  - a Wanneer de stroomkabel- of stekker beschadigd of versleten is.
  - b Wanneer vloeistof in het apparaat is gemorst.
  - c Wanneer het product heeft blootgestaan aan regen of water.
  - d Wanneer het product niet normaal werkt terwijl de bedieningsinstructies gevolgd zijn. Stel alleen regelaars bij die worden behandeld in de gebruiksaanwijzing. Onjuist bijstellen van andere regelaars kan schade veroorzaken en kan tot gevolg hebben dat uigebreide werkzaamheden door een gekwalificeerde technicus nodig zijn om het product weer in de normale toestand te brengen.
  - e Het apparaat is gevallen of de behuizing is beschadigd.
  - f Het apparaat vertoont duidelijke wijzigingen in de prestaties. Dit geeft aan dat het apparaat aan een onderhoudsbeurt toe is.
- 12 De TravelMate serie 2000/2500 gebruikt de lithium batterij. Vervang de batterij alleen met een van het aanbevolen type. Het gebruik van een andere batterij kan resulteren in het risico van brand of explosie.
- 13 Waarschuwing! Bij onjuiste behandeling kunnen batterijen exploderen. Maak batterijen niet open en werp ze niet in vuur. Houd ze verwijderd van kinderen en voer gebruikte batterijen niet af.
- 14 Gebruik alleen het juiste type stroomkabel (meegeleverd in de doos met accessoires). Dit dient een verwijderbaar snoer te zijn: UL listed/CSA certificering, type SPT-2, 7A 125V minimum, goedgekeurd door VDE of een vergelijkbare instelling. Maximum lengte is 4.6 meter.
- 15 Koppel altijd alle telefoonlijnen los van de wandcontactdoos voordat dit apparaat gerepareerd of gedemonteerd wordt.
- 16 Voorkom het gebruik van een telefoonlijn (anders dan draadloos type) tijdens ondweer. Er bestaat een klein risico op electrische schok door blikseminslag.
### 65

## Verklaring stralingsnormering

Het CD of DVD station dat wordt gebruikt in deze computer is een laserproduct. Het classificatielabel van het CD of DVD station (hieronder getoond) bevindt zich op het station.

LASERPRODUCT KLASSE 1 VOORZICHTIG: ONZICHTBARE LASERSTRALING INDIEN GEOPEND. VOORKOM BLOOTSTELLING AAN STRAAL.

APPAREIL A LASER DE CLASSE 1 PRODUIT LASERATTENTION: RADIATION DU FAISCEAU LASER INVISIBLE EN CAS D'OUVERTURE. EVITTER TOUTE EXPOSITION AUX RAYONS.

LUOKAN 1 LASERLAITE LASER KLASSE 1 VORSICHT: UNSICHTBARE LASERSTRAHLUNG, WENN ABDECKUNG GEÖFFNET NICHT DEM STRAHLL AUSSETZEN

PRODUCTO LÁSER DE LA CLASE I ADVERTENCIA: RADIACIÓN LÁSER INVISIBLE AL SER ABIERTO. EVITE EXPONERSE A LOS RAYOS.

ADVARSEL: LASERSTRÅLING VEDÅBNING SE IKKE IND I STRÅLEN.

VARO! LAVATTAESSA OLET ALTTINA LASERSÅTEILYLLE. VARNING: LASERSTRÅLNING NÅR DENNA DEL ÅR ÖPPNAD ÅLÅ TUIJOTA SÅTEESEENSTIRRA EJ IN I STRÅLEN

VARNING: LASERSTRÅLNING NAR DENNA DEL ÅR ÖPPNADSTIRRA EJ IN I STRÅLEN

ADVARSEL: LASERSTRÅLING NAR DEKSEL ÅPNESSTIRR IKKE INN I STRÅLEN

## Verklaring LCD pixel

De LCD eenheid is gemaakt met fabricatietechnieken van hoge precisie. Toch kunnen sommige pixels soms verkeerd "vallen" of verschijnen als zwarte of roden punten. Dit heeft geen effect op de opgenomen afbeelding en geeft geen storing aan.

# Verklaring Macrovision copyright bescherming

Dit product bevat auteursrechtelijk beschermde technologie die beschermd is door methodeclaims van bepaalde V.S. patenten en andere intellectueel eigendomsrechten die in het bezit zijn van Macrovision Corporation en andere bezitters van rechten. Het gebruik van deze auteursrechtelijk beschermde technologie moet toegestaan zijn door Macrovision Corporation, en is bedoeld voor thuis; ander gebruik alleen indien anders toegestaan door Macrovision Corporation. Omgekeerd construeren of uit elkaar halen is verboden.

Apparatus Claims van U.S. Patent Nos. 4,631,603, 4,577,216, 4,819,098, 4,907,093, en 6,516,132 licentie voor gelimiteerd kijkgebruik alleen.

# Radio-apparaat Reguleringsbericht

**Opmerking:** Onderstaande informatie over regelgeving is alleen voor modellen met wireless LAN en/of Bluetooth™.

## Algemeen

Dit product voldoet aan de radiofrequentierichtlijnen en veiligheidsnormen van landen en regio's waarin het is goedgekeurd voor draadloos gebruik.

Afhankelijk van de configuratie, kan dit product draadloze radioapparaten bevatten (zoals wireless LAN en/of Bluetooth™ modules). Onderstaande informatie is voor producten met zulke apparaten.

## Europese Unie (EU)

Dit apparaat voldoet aan de essentiële vereisten van de hieronder weergegeven Richtlijnen van de Europese Raad:

73/23/EEC Richtlijn Lage Voltage

• EN 60950

89/336/EEC Richtlijn Elektromagnetische compatibiliteit (EMC)

- EN 55022
- EN 55024
- EN 61000-3-2/-3

99/5/EC Richtlijn betreffende radioapparatuur en telecommunicatieeindapparatuur (R&TTE)

• Art.3.1a) EN 60950

- Art.3.1b) EN 301 489 -1/-17
- Art.3.2) EN 300 328-2

(for 2.4 GHz device)

**Opmerking:** Het artikelnummer verschilt, afhankelijk van de verschillende Notified Body ID No. dat is toegepast op de wireless module die geinstalleerd is in dit product. Deze getallen zijn onderhevig aan verandering zonder voorafgaand bericht.

## Lijst van toepasbare landen

EU lidstaten in april 2003 zijn: Oostenrijk, België, Denemarken, Finland, Frankrijk, Duitsland, Griekenland, Ierland, Italië, Luxemburg, Nederland, Portugal, Spanje, Zweden en het Verenigd Koninkrijk. Gebruik is toegestaan in de landen van de Europese Unie, en tevens in: Noorwegen, Zwitserland, IJsland en Liechtenstein. De apparaat moet gebruikt worden in overeenstemming met de regels en restricties in het land van gebruik. Voor meer informatie, neemt u contact op met de reguleringsinstelling in uw land.

## De FCC RF veiligheidseis

De uitgezonden straling van de Wireless module LAN Mini-PCI kaart en Bluetooth kaart ligt ver onder de radiofrequentie stralingslimiet van de FCC. Desalniettemin dient de Wireless module TravelMate serie 2000/2500 zodanig gebruikt te worden dat de mogelijkheid op menselijk contact tijdens normale operatie geminimaliseerd wordt.

- Gebruikers wordt verzocht de RF veiligheidsinstructies over wireless-optie apparaten die zijn bijgevoegd bij de gebruikershandleiding van elk RF-optie apparaat op te volgen.
- 2 Onjuiste installatie of ongeoorloofd gebruik kan schadelijke interferentie op radiocommunicatie veroorzaken. Knoeien aan de interne antenne resulteert in het verliezen van de FCC certificatie en uw garantie.

## Canada – Licentievrijstelling voor radiocommunicatieapparaten met een laag vermogen (RSS-210)

a. Algemene informatie

Gebruik is gebonden aan de volgende twee voorwaarden:

1. Dit apparaat mag geen interferentie veroorzaken, en

 2. dit apparaat moet elke interferentie accepteren, inclusief interferentie die ongewenste werking van het apparaat tot gevolg kan hebben.

b. Werking op de 2.4 GHz frequentieband

Om radio-interferentie op de dienst waaraan de vergunning is verleend te voorkomen, dient het apparaat binnenshuis gebruikt te worden, en dient voor installatie buitenshuis een vergunning aangevraagd te worden.

## Blootstelling van mensen aan RF velden (RSS-102)

TravelMate serie 2000/2500 gebruikt low gain integral antennes die geen RF veld uitstralen dat niet voldoet aan de eisen van Health Canada ter bescherming van de bevolking; raadpleeg Safety Code 6, te verkrijgen van de website van Health Canada: <u>www.hc-sc.gc.ca/rpb</u>.

#### Federal Communications Commission Declaration of Conformity

This device complies with Part 15 of the FCC Rules. Operation is subject to the following two conditions: (1) this device may not cause harmful interference, and (2) this device must accept any interference received, including interference that may cause undesired operation.

The following local Manufacturer/Importer is responsible for this declaration:

| Product:                                      | Notebook Personal Computer                                                                                         |
|-----------------------------------------------|----------------------------------------------------------------------------------------------------|
| Model Number:<br>Machine Type:<br>SKU Number: | MS2154<br>TravelMate 2000; TravelMate 2500<br>TravelMate 200xxx; TravelMate 250xxx<br>("x" = 0~9, a ~ z, or A ~ Z) |
| Name of Responsible Party:                    | Acer America Corporation                                                                                           |
| Address of Responsible Party:                 | 2641 Orchard Parkeay, San Jose<br>CA 95134, U. S. A.                                                               |
| Contact Person:                               | Mr. Young Kim                                                                                                    |
| Phone No.:                                    | 408-922-2909                                                                                                    |
| Fax No.:                                      | 408-922-2606                                                                                                    |
|                                               |                                                                                                    |

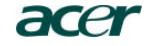

Acer Incorporated 8F, 88, Sec. 1, Hsin Tai Wu Rd., Hsichih Taipei Hsien 221, Taiwan, R.O.C.

> Tel: 886-2-2696-1234 Fax: 886-2-2696-3535 www.acer.com

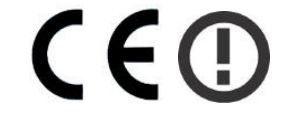

#### **Declaration of Conformity for CE marking**

We,

Acer Inc. 8F, 88, Sec. 1, Hsin Tai Wu Rd., Hsichih, Taipei Hsien 221, Taiwan, R. O. C.

Contact Person: Mr. Easy Lai Tel: 886-2-8691-3089 Fax: 886-2-8691-3000 E-mail: <u>easy\_lai@acer.com.tw</u>

Hereby declare that:

| Product:      | Notebook PC                          |
|---------------|--------------------------------------|
| Trade Name:   | Acer                                 |
| Model Number: | MS2154                               |
| Machine Type: | TravelMate 2000; TravelMate 2500     |
| SKU Number:   | TravelMate 200xxx; TravelMate 250xxx |
|               | (x) = 0 - 9, a - z, or A - Z         |

Is in compliance with the essential requirements and other relevant provisions of the following EC directives.

#### **Reference No. Title**

| 89/336/EEC | Electromagnetic Compatibility (EMC directive)                   |
|------------|-----------------------------------------------------------------|
| 73/23/EEC  | Low Voltage Directive (LVD)                                     |
| 1999/5/EC  | Radio & Telecommunications Terminal Equipment Directive (R&TTE) |

The product specified above was tested conforming to the applicable Rules under the most accurate measurement standards possible, and that all the necessary steps have been taken and are in force to assure that production units of the same product will continue to comply with the requirements.

Easy Lai

Easy Lai/ Director Qualification Center Product Assurance, Acer Inc. 2004/3/5

Date

# Index

#### Α

aanzicht achter 6 links 5 rechts 6 vooraan 5 adapter onderhoud v audio 24 problemen oplossen 46

#### В

batterij laadlampje 11 onderhoud v beeldscherm problemen oplossen 45 sneltoetsen 16 beveiliging veiligheidsvergrendeling 30 BIOS-hulpprogramma 42

### С

Caps Lock 13 Aan/Uit-lampje 11 cd problemen oplossen 47 cd-rom handmatig uitwerpen 46 problemen oplossen 46 uitwerpen 22 computer Aan/Uit-lampje 11 binnenlandse reizen 28 een thuiskantoor opstellen 27 internationaal reizen 28 kenmerken 3, 9 lampjes 11 loskoppelen 25 meenemen naar huis 26 meenemen naar vergaderingen 26 onderhoud iv prestaties 9

problemen oplossen 44 reinigen vi toetsenborden 13 uitzetten iv verplaatsen 25

#### D

dvd 23 problemen oplossen 47 dvd-films afspelen 23

#### E

Ethernet 36 euro 17, 18

#### F

FAQ. Zie Veelgestelde vragen

#### G

garantie International Traveler's Warranty 49 geheugen installeren 39 uitbreiden 38

#### Н

harde schijf 22 helderheid sneltoetsen 17 Help on line services 49 Hibernation-stand sneltoets 16 hulpprogramma BIOS Setup 42

#### I

indicatoren 11 ITW. Zie garantie

#### L

LED's 11 luidsprekers problemen oplossen 46 sneltoets 17

#### Μ

mediatoegang

#### Ν

netwerk 36 Notebook Manager 40 sneltoets 16 Num Lock 13 Aan/Uit-lampje 11 numeriek toetsenblok ingebouwd 14 Num Lock 14

#### 0

on line services 49 onderhoud adapter v batterij v computer iv ondersteuning informatie 49 opslag 22 harde schijf 22 opties geheugenuitbreiding 38

## Ρ

PC Card plaatsen 37 uitwerpen 37 poorten 35 printer problemen oplossen 47 problemen 45 beeldscherm 45 cd 47 cd-rom 46 dvd 47 opstarten 45 printer 47 problemen oplossen 44 seriële muis 47 toetsenbord 47 problemen oplossen 44

#### R

reinigen

computer vi reizen binnenland 28 internationale vluchten 28

### S

Scroll Lock 13 service wanneer bellen vi sneltoetsen 16 specificaties 52 Standby-stand sneltoets 16 statuslampje 11 statuslampjes 11

#### Т

toetsenbord 13 ingebouwd numeriek toetsenblok 14 problemen oplossen 47 sneltoetsen 16 vergrendelingstoetsen 13 Windows-toetsen 15 touchpad 20 gebruiken 20 – 21 sneltoets 17

#### U

Universele Seriële Bus 36

#### V

veelgestelde vragen 45 veiligheid algemene aanwijzingen 63 CD of DVD 65 Modemverklaringen 60 verklaring DVD copyright bescherming 66 vooraanzicht 3 vragen locatie instellen voor gebruik van modem 48

#### W

Windows-toetsen 15

#### Ζ

zelftest 42